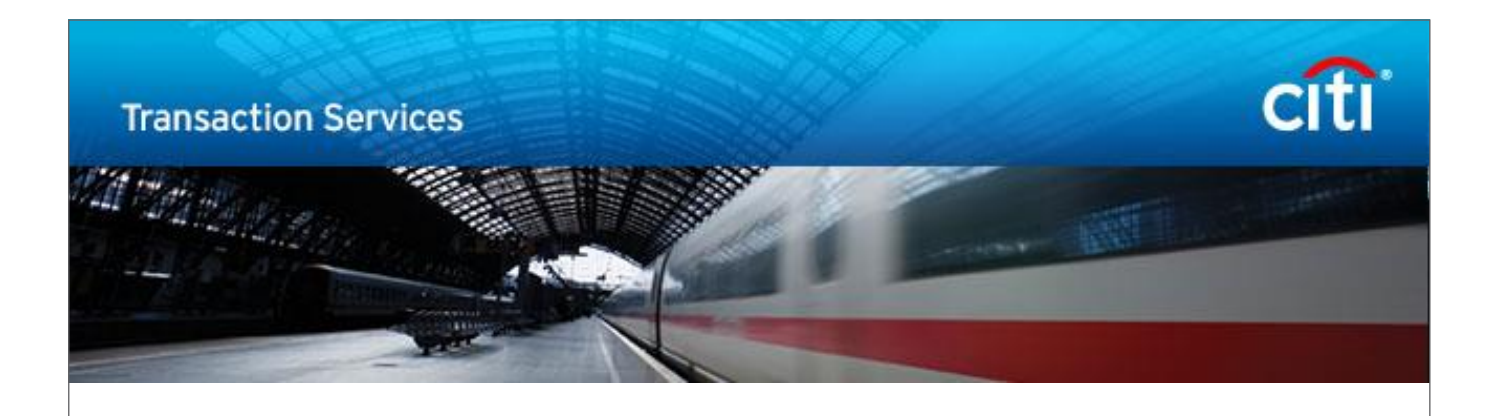

# CitiDirect BE<sup>SM</sup> – Átutalások

# Az Átutalások menü alatt elérhető funkciók

| citi              |                            |                                                                                                    |                                                                                                    |                                                                                                    |                      |              | CitiDirect BE®                                                               |
|-------------------|----------------------------|----------------------------------------------------------------------------------------------------|----------------------------------------------------------------------------------------------------|----------------------------------------------------------------------------------------------------|----------------------|--------------|------------------------------------------------------------------------------|
| Fõoldal           | CitiDirect Szolgáltatások  | Átutalások                                                                                                    | Jelentések &<br>Analitika                                                                                    | Lekérdezések és<br>keresések                                                                                                    | Fájl szolgáltatások  | Önkiszolgáló |                                                                              |
| Bejelentkezet     | tügyféi: CITIDIRECT DEMO 1 | Âtutalâs kezde<br>Fizetês sablonc<br>használatával<br>Gyors bevitel si<br>Új kimenő bevit<br>Benyújtandólm<br>Ellenőrizendő<br>Jóváhagyandó<br>Köteg jóváhagy<br>Köteg elengedés<br>Összes átutalás<br>Sablonck keze<br>Új kimenő létrel<br>Benyújtandólm<br>Jóváhagyandó | ritionitud<br>sményezése<br>jk<br>abionokból<br>lele<br>ódosítandó<br>s megtekintése<br>hozása<br>ódosítandó | Autolási szolgáltatás<br>Új Átutalás szolgáltatás<br>kérelem indítása<br>Benyújtandórmódosítandó<br>Engedélyezendő<br>Összes megtekintése | `9 ôta 2016/04/14 1≀ | 2.30.50      | Ugyféi: CITIDIRECT DEMO 1 ▼<br>◆ Broadcast Messages ◆ Kezdőlap testreszabása |
|                   |                            |                                                                                                    |                                                                                                    |                                                                                                    |                      |              |                                                                              |
| vascript:void(0); | ;                          |                                                                                                    |                                                                                                    |                                                                                                    |                      |              | · 100%                                                                       |

A **Fizetés sablonok használatával** menüben az elmentett sablonok közül egy utalást rögzíthet az ott felvett partnereinek.

A Gyors bevitel sablonokból menüben egyszerre több ott szereplő partnerének tud utalást rögzíteni.

Az Új kimenő bevitele menüben sablonként még nem mentett partnerének tud utalást rögzíteni.

A **Benyújtandó/módosítandó** menüben a berögzítés alatt álló utalásait látja, ill. a már berögzített utalásokat tudja javítani.

A **Jóváhagyandó** menüben a már berögzített és jóváhagyásra váró utalásokat tudja kezelni (jóváhagyni, törölni vagy visszautasítani).

Az **Elengedés** menüben a már berögzített és jóváhagyott utalásokat tudja kezelni (törölni, visszautasítani vagy elindítani).

Az Összes átutalás megtekintése menüben minden rögzített átutalást meg tud keresni és ellenőrizni.

FONTOS: A Partnertörzs azonos funkcionalitással új nevén Sablonként érhető el a felületen.

# 1. Átutalás rögzítése sablonok segítségével

> Válassza ki az Átutalások menüből a Fizetés sablonok használatával lehetőséget.

| CitiDirect BE <sup>®</sup>                                                                                                    |                                                                                                    |                                                                                                |                                                                                                    |                                                                                                    |                                                                                            | citi                    |
|----------------------------------------------------------------------------------------------------|----------------------------------------------------------------------------------------------------|------------------------------------------------------------------------------------------------|----------------------------------------------------------------------------------------------------|----------------------------------------------------------------------------------------------------|--------------------------------------------------------------------------------------------|-------------------------|
| Önkiszolgáló                                                                                                    | Önkiszolgáló                                                                                                    | ezések és Fájl szolgáltatások<br>sések                                                         | Jelentések & Lekérdi<br>Analitika kere                                                                                                    | Átutalások                                                                                                    | CitiDirect Szolgáltatások                                                                  | Fõoldal                 |
| 4 12:30:50 Úgyfél: CITIDIRECT DEMO 1                                                                                                    | 12:30:50                                                                                                    | sikeres bejelentkezés óta 2016/04/14                                                           | jelentkezési kísérlet a legutolsó                                                                                                    | 0 sikertelen be                                                                                                  | ett ügyfél: CITIDIRECT DEMO 1                                                              | Bejelentke              |
|                                                                                                    |                                                                                                    |                                                                                                | sználatával                                                                                                    | zetés sablonok ha                                                                                                | <ul> <li>Átutalás kezdeményezése + Fi</li> </ul>                                           | Átutalások              |
| 睅 Mentés 🚇 Nyomtatá                                                                                                    |                                                                                                    |                                                                                                |                                                                                                    |                                                                                                    | kezdeménvezése                                                                             | tutalás                 |
|                                                                                                    |                                                                                                    |                                                                                                |                                                                                                    |                                                                                                    | teményezése                                                                                | Átutalás koz            |
|                                                                                                    |                                                                                                    |                                                                                                |                                                                                                    |                                                                                                    | uemenyezese                                                                                | Atutalas Ke             |
|                                                                                                    |                                                                                                    |                                                                                                |                                                                                                    |                                                                                                    | s megjelenítése                                                                            | Keresé                  |
| Kiválasztott elemek: Nem 🛛 💰 🙀                                                                                                    |                                                                                                    | 🛛 🗐 Oldalszám 📘 / 22 🕨 🔰                                                                       | ŀ                                                                                                    |                                                                                                    | edmények (1 - 10 / 217)                                                                    | Keresési E              |
| Kedvezményezett neve Fizetési mód Fizetés típusa                                                                                                    | Kedvezményezett neve                                                                                                    | Sabion csoport                                                                                 | Sablon típusa                                                                                                    |                                                                                                    | Sabion neve 2 🔺                                                                            |                         |
| COSMOS TEST PREF Belföldi átutalás Belf. forint átutalás/HUF Pa                                                                                                    | COSMOS TEST PREF                                                                                                    | APEH                                                                                           | orlátozottan módosítható                                                                                                    | Teljes - k                                                                                                    | 07 DZSEMSZ                                                                                 |                         |
|                                                                                                    |                                                                                                    |                                                                                                |                                                                                                    |                                                                                                    |                                                                                            |                         |
| BENEFICIARY NAME SEPA Credit Transfer                                                                                                    | BENEFICIARY NAME                                                                                                    | SEPAGR                                                                                         | thető sablon                                                                                                    | Szerkesz                                                                                                    |                                                                                            | 🗆 🏠 1                   |
| BENEFICIARY NAME SEPA Credit Transfer<br>AB-AEGON MAGANNYUGDIJPENZTAR Belföldi átutalás Belf. forint átutalás/HUF Pa                                                                                                    | BENEFICIARY NAME<br>AB-AEGON MAGANNYUGDIJPENZTAR                                                                                                    | SEPAGR<br>Default                                                                              | thető sablon<br>orlátozottan módosítható                                                                                                    | Szerkesz<br>Teljes - k                                                                                           | 00000                                                                                      | □ ☆ 1<br>□ ☆ 1          |
| BENEFICIARY NAME         SEPA         Credit Transfer           AB-AEGON MAGANNYUGDIJPENZTAR         Belfoldi átutalás         Belf. forint átutalás/HUF Pa<br>árvíztűrőtükörtűrógép         Belfoldi átutalás           Belfoldi átutalás         Belfoldi átutalás         Belf. forint átutalás/HUF Pa                                                                                                    | BENEFICIARY NAME<br>AB-AEGON MAGANNYUGDIJPENZTAR<br>árvíztűrőtükörfúrógép                                                                                                    | SEPAGR<br>Default<br>NOVEMBER                                                                  | thető sablon<br>orlátozottan módosítható<br>orlátozottan módosítható                                                                                                    | Szerkesz<br>Teljes - k<br>Teljes - k                                                                             | 00000<br>0800007                                                                           | □ ☆ 1<br>□ ☆ 1<br>□ ☆ 1 |
| BENEFICIARY NAME         SEPA         Credit Transfer           AB-AEGON MAGANNYUGDIJPENZTAR         Belfoldi átutalás         Belf. forint átutalás/HUF Pa           árvíztűrőtükörtűrőgép         Belfoldi átutalás         Belf. forint átutalás/HUF Pa           200 hosszú partnernév a tesztelé         Belfoldi átutalás         Belf. forint átutalás/HUF Pa                                                                                                    | BENEFICIARY NAME<br>AB-AEGON MAGANNYUGDIJPENZTAR<br>árvíztűrőtükörtűrógép<br>200 hosszú partnernév a tesztelé                                                                                                    | SEPAGR<br>Default<br>NOVEMBER<br>Default                                                       | thető sablon<br>orlátozottan módosítható<br>orlátozottan módosítható<br>thető sablon                                                                                         | Szerkesz<br>Teljes - k<br>Teljes - k<br>Szerkesz                                                                 | 00000<br>0800007<br>0800007-77794002                                                       |                         |
| BENEFICIARY NAME         SEPA         Credit Transfer           AB-AEGON MAGANNYUGDIJPENZTAR         Belföldi átutalás         Belf. forint átutalás/HUF Pa           árviztűrőtikörtűrógép         Belföldi átutalás         Belf. forint átutalás/HUF Pa           200 hosszú partnernév a tesztelé         Belföldi átutalás         Belf. forint átutalás/HUF Pa           árviztűrő tükörtűrógép         Belföldi átutalás         Belf. forint átutalás/HUF Pa                                                                                                    | BENEFICIARY NAME<br>AB-AEGON MAGANNYUGDIJPENZTAR<br>árvíztűrőtükörfúrógép<br>200 hosszú partnernév a tesztelé<br>árvíztűrő tükörfúrógép                                                                                                  | SEPAGR<br>Default<br>NOVEMBER<br>Default<br>NOVEMBER                                           | thető sablon<br>orlátozottan módosítható<br>orlátozottan módosítható<br>thető sablon<br>orlátozottan módosítható                                                             | Szerkesz<br>Teljes - k<br>Teljes - k<br>Szerkesz<br>Teljes - k                                                   | 00000<br>3800007<br>3800007-77794002<br>380007                                             |                         |
| BENEFICIARY NAME         SEPA         Credit Transfer           AB-AEGON MAGANINYUGDIJPENZTAR         Belfoldi átutalás         Belf. forint átutalás/HUF Pa           árvíztűrőtükörtűrógép         Belfoldi átutalás         Belf. forint átutalás/HUF Pa           200 hosszú partnernév a tesztelé         Belfoldi átutalás         Belf. forint átutalás/HUF Pa           ávrúztűrő tükörtűrógép         Belfoldi átutalás         Belf. forint átutalás/HUF Pa           HUF FULL karakter teszt élőübűlőv         Belfoldi átutalás         Belf. forint átutalás/HUF Pa                                                                                                    | BENEFICIARY NAME<br>AB-AEGON MAGANNYUGDIJPENZTAR<br>árvíztírőtükörtírógép<br>200 hosszú partnernév a tesztelé<br>árvíztírő tükörtűrögép<br>HUF FULL karalter teszt éáőúöuóiv                                                             | SEPAGR<br>Default<br>NOVEMBER<br>Default<br>NOVEMBER<br>NOVEMBER                               | thető sablon<br>orlátozottan módosítható<br>orlátozottan módosítható<br>thető sablon<br>orlátozottan módosítható<br>orlátozottan módosítható                                 | Szerkesz<br>Teljes - k<br>Teljes - k<br>Szerkesz<br>Teljes - k<br>Teljes - k                                     | 00000<br>1800007<br>1800007-77794002<br>180007<br>1918001-00000425-51170023                |                         |
| BENEFICIARY NAME         SEPA         Credit Transfer           AB-AEGON MAGANNYUGDIJPENZTAR         Belfolid idutalås         Belf. forint åtutalåsHUF Pa           árvíztűrőtukorfurógóp         Belfolid idutalås         Belf. forint åtutalåsHUF Pa           200 hosszú partnernéva tesztelé         Belfolid idutalås         Belf. forint átutalásHUF Pa           árvíztűrő tükörtűrógép         Belfolid idutalás         Belf. forint átutalás/HUF Pa           árvíztűrő tükörtűrógép         Belfolid idutalás         Belf. forint átutalás/HUF Pa           árvíztűrő tükörtűrógép         Belfolid idutalás         Belf. forint átutalás/HUF Pa           HUF FULL karakter teszt éáðúduóiv         Belfolid idutalás         Belf. forint átutalás/HUF Pa           BENEFICIARY NAME         SEPA         Credit Transfer                                                                                                    | BENEFICIARY NAME<br>AB-AEGON MAGANNYUGDIJPENZTAR<br>ánvíztűrőtűkörtűrőgép<br>200 hosszú partnemév a tesztelé<br>ánvíztűrő tükörtűrőgép<br>HUF FULL karakter teszt éáőűöüőív<br>BENEFICIARY NAME                                          | SEPAGR<br>Default<br>NOVEMBER<br>Default<br>NOVEMBER<br>NOVEMBER<br>SEPAGR                     | thető sablon<br>orlátozottan módosítható<br>orlátozottan módosítható<br>thető sablon<br>orlátozottan módosítható<br>orlátozottan módosítható<br>thető sablon                 | Szerkesz<br>Teljes - k<br>Teljes - k<br>Szerkesz<br>Teljes - k<br>Teljes - k<br>Szerkesz                         | 00000<br>0800007<br>0800007-77794002<br>080007<br>0918001-00000425-51170023<br>1           |                         |
| BENEFICIARY NAME         SEPA         Credit Transfer           AB-AEGON MAGANNYUGDIJPENZTAR         Belföldi átutalás         Belf. forint átutalás/HUF Pa           árvíztűrőtűkörtűrógép         Belföldi átutalás         Belf. forint átutalás/HUF Pa           200 hosszú partnernév a tesztelé         Belföldi átutalás         Belf. forint átutalás/HUF Pa           árvíztűrő tűkörtűrógép         Belföldi átutalás         Belf. forint átutalás/HUF Pa           árvíztűrő tűkörtűrógép         Belföldi átutalás         Belf. forint átutalás/HUF Pa           árvíztűrő tűkörtűrógép         Belföldi átutalás         Belf. forint átutalás/HUF Pa           HUF FULL karakter teszt éáőúöúóív         Belföldi átutalás         Belf. forint átutalás/HUF Pa           BENEFICIARY NAME         SEPA         Credit Transfer           BENEFICIARY NAME         SEPA         Credit Transfer                                                                 | BENEFICIARY NAME<br>AB-AEGON MAGANNYUGDIJPENZTAR<br>árvíztűrőtükörtűrőgép<br>200 hosszú partnernév a tesztelé<br>árvíztűrő tükörtűrőgép<br>HUF FULL karakter teszt éáőúöúóúv<br>BENEFICIARY NAME<br>BENEFICIARY NAME                     | SEPAGR<br>Default<br>NOVEMBER<br>Default<br>NOVEMBER<br>NOVEMBER<br>SEPAGR<br>SEPAGR           | thető sablon<br>orlátozottan módosítható<br>orlátozottan módosítható<br>thető sablon<br>orlátozottan módosítható<br>orlátozottan módosítható<br>thető sablon                 | Szerkesz<br>Teljes - k<br>Teljes - k<br>Szerkesz<br>Teljes - k<br>Teljes - k<br>Szerkesz<br>Szerkesz             | 20000<br>3800007<br>1800007-77794002<br>380007<br>9918001-00000425-51170023<br>1<br>2      |                         |
| BENEFICIARY NAME         SEPA         Credit Transfer           AB-AEGON MAGANNYUGDIJPENZTAR         Belföldi átutalás         Belf. forint átutalás/HUF Pa           árvíztűrőtükörtűrőgép         Belföldi átutalás         Belf. forint átutalás/HUF Pa           200 hosszú partnemév a tesztelé         Belföldi átutalás         Belf. forint átutalás/HUF Pa           árvíztűrő tükörtűrőgép         Belföldi átutalás         Belf. forint átutalás/HUF Pa           árvíztűrő tükörtűrőgép         Belföldi átutalás         Belf. forint átutalás/HUF Pa           árviztűrő tükörtűrőgép         Belföldi átutalás         Belf. forint átutalás/HUF Pa           hUF FULL karakter teszt ékőüöüöliv         Belföldi átutalás         Belf. forint átutalás/HUF Pa           BENEFICIARY NAME         SEPA         Credit Transfer           BENEFICIARY NAME         SEPA         Credit Transfer           BENEFICIARY NAME         SEPA         Credit Transfer | BENEFICIARY NAME<br>AB-AEGON MAGANNYUGDIJPENZTAR<br>árvíztűrőtükörtűrőgép<br>200 hosszú partnernév a tesztelé<br>árvíztűrő tükörtűrógép<br>HUF FULL karakter teszt éáőúöúóúv<br>BENEFICIARY NAME<br>BENEFICIARY NAME<br>BENEFICIARY NAME | SEPAGR<br>Default<br>NOVEMBER<br>Default<br>NOVEMBER<br>NOVEMBER<br>SEPAGR<br>SEPAGR<br>SEPAGR | thető sablon<br>orlátozottan módosítható<br>orlátozottan módosítható<br>thető sablon<br>orlátozottan módosítható<br>orlátozottan módosítható<br>thető sablon<br>thető sablon | Szerkesz<br>Teljes - k<br>Teljes - k<br>Szerkesz<br>Teljes - k<br>Teljes - k<br>Szerkesz<br>Szerkesz<br>Szerkesz | 00000<br>0800007<br>0800007-77794002<br>080007<br>0918001-00000425-51170023<br>1<br>2<br>4 |                         |

A megjelenő listában látja az összes elérhető partnerét, akiket sablonként korábban már elmentett.

- > Ha szűkíteni szeretné a listát, akkor válassza a Keresés megjelenítése funkciót.
- > A keresésnél megadhatja a Kedvezményezett nevét illetve a Sablon nevét is.

| Seresés elrejtése                 |             |                        |
|-----------------------------------|-------------|------------------------|
| Kedvezményezett neve              | Sabion neve | Terhelendő száma száma |
| Csak kedvencek megjelenítése      |             |                        |
| Több keresési opció megjelenítése |             |                        |
| Keresés Visszaállítás             |             |                        |

Ha megtalálta a kívánt sablont, jelölje be és kattintson az Átutalás kezdeményezése gombra. Egyszerre több sablont is kijelölhet.

| utalás kezde               | eményezése                            |                      |                         |                      |                   |                          |
|----------------------------|---------------------------------------|----------------------|-------------------------|----------------------|-------------------|--------------------------|
| 🛛 Az alkaln                | nazott keresési feltételek elrejtés   | e                    |                         |                      |                   |                          |
| édvezménye<br>Vissza a ker | ezett neve: 'Kezdete' TEST<br>eséshez |                      |                         |                      |                   |                          |
| (eresési Erec              | dmények (1 - 10 / 11)                 |                      | 📢 🖣 Oldalszám 🚺 / 2 🕨 🕅 |                      |                   | Kiválasztott elemek: 1 🔥 |
|                            | Sabion neve 2 A                       | Sablon tipusa        | Sablon csoport          | Kedvezményezett neve | Fizetési mód      | Fizetés típu:            |
| 🖌 🏠 GR                     | OUP BE                                | Szerkeszthető sabion | Default                 | TEST                 | Belföldi átutalás | Csoportos átutalás / Gro |
|                            |                                       |                      |                         |                      |                   |                          |
|                            |                                       |                      |                         |                      |                   |                          |
|                            |                                       |                      |                         |                      |                   |                          |

- > A sablon kitöltése során ügyeljen arra, hogy **A fizetés összegét** adja meg.
- > A Terhelés értéknapját válassza ki, és töltse ki a Közlemény mezőt.

| Citi                                                                    | lolontácok & Lokárdozácok ác                                    |                                                      | CitiDirect BE®                      |
|-------------------------------------------------------------------------|-----------------------------------------------------------------|------------------------------------------------------|-------------------------------------|
| Főoldal CitiDirect Szolgáltatások Átutalás                              | ok Analitika keresések Fáji                                     | szolgáltatások Önkiszolgáló                          | 0                                   |
| Bejelentkezett ugyfel: CITIDIRECT DEMO 1 0 sikertel                     | en bejelentkezesi kiserlet a legutolso sikeres bejelentkezes    | s ota 2016/04/14 12:30:50                            | Ugytel: CITIDIRECT DEMO 1 V         |
| Atutalasok > Atutalas kezdemenyezese > Fizetes sabion                   | ok hasznalataval                                                |                                                      |                                     |
| Riulaias Iluliasa sabiolibol<br>Benyújtás Mentés vázlatként Ménsem Mena | dott adatok törlése                                             |                                                      |                                     |
| Sahlan kiválasztása                                                     |                                                                 |                                                      |                                     |
| Sadion kivalasztasa                                                     |                                                                 |                                                      |                                     |
| Sabion neve 20120524 PVT BENE                                           | Sabion csoport<br>Default-Default Pre-Format Group              | Sablon típusa<br>Kedvezményezettként mentett partner |                                     |
|                                                                         | Maximális megengedett összeg                                    |                                                      |                                     |
|                                                                         | -                                                               |                                                      |                                     |
|                                                                         |                                                                 |                                                      | 0-81-6                              |
| Fizetesi moo Kivalasztasok modositasa                                   |                                                                 |                                                      | * = Szükseges mezők                 |
| Terhelési számla (Számla módosítása)<br>7794061                         | A fizetés devizaneme<br>HUF - HUNGARIAN FORINT                  | Számlaegyenleg<br>-25,00 HUF C* 2016/04/15 0:00      | sąziai                              |
| Számlanév                                                               | Fizetési mód<br>Belföldi átutalás                               | * A fizetés összege                                  | Vissza                              |
| CD DEMO GTS-EB                                                          | Fizetés típusa<br>Balf forint átutalás/HLIE Payment             |                                                      | 3                                   |
| Fiók neve<br>BUDAPEST                                                   | Den. Ionn addador or Fayment                                    |                                                      |                                     |
| CITIBANK                                                                |                                                                 |                                                      |                                     |
| o 1/2 5 /1 + 1/                                                         |                                                                 |                                                      | ä 🤐 🗖                               |
| ase wait while scripts are loaded                                       |                                                                 |                                                      | 🔍 100% 🔻                            |
| <ul> <li>Közlemény</li> </ul>                                           |                                                                 |                                                      | * = Szükséges mezők                 |
| + Tranzakajó biyatkozósi szóm                                           | + Tarbalás ártáknania                                           | Kärlamény                                            |                                     |
| 1                                                                       | 2016/04/15                                                      | TESZT UTALÁS                                         |                                     |
| Bizalmas                                                                |                                                                 | 2                                                    |                                     |
| Terhelendő számlaszám (IBAN)                                            |                                                                 |                                                      |                                     |
|                                                                         |                                                                 |                                                      |                                     |
| 🗌 Átutalás megjelölése fontosként 🕧                                     |                                                                 |                                                      |                                     |
| <ul> <li>Kedvezményezett részletezése</li> </ul>                        |                                                                 |                                                      | * = Szükséges mezők                 |
| Kedvezményezett neve                                                    | Pénzforgalmi jelzőszám                                          | Kedvezményezett számlaszáma                          |                                     |
| TESZT PVT MANUAL 1                                                      | 10918001                                                        | 0000042551170023                                     |                                     |
| Partnerek közti egyedi azonosító                                        | Kedvezményezett bank neve<br>UNICREDIT BANK HUNGARY ZRT. HEAD 👬 | Kedvezményezett számlaszám (IBAN)                    |                                     |
|                                                                         |                                                                 |                                                      |                                     |
| > Egyéb információk a kedvezményezettről                                |                                                                 |                                                      |                                     |
| > Egyéb információk a megbízóról                                        |                                                                 |                                                      |                                     |
| Mentés sablor ént                                                       |                                                                 |                                                      | sizês                               |
| Benyújtás 3 stként Mégsem Mega                                          | dott adatok törlése                                             |                                                      | Isszale                             |
|                                                                         |                                                                 |                                                      | E S                                 |
|                                                                         |                                                                 |                                                      |                                     |
|                                                                         |                                                                 |                                                      |                                     |
| itigroup.com                                                            |                                                                 |                                                      | Adatvédelem Felhasználás feltételei |
| ~                                                                       |                                                                 |                                                      | 100% -                              |

> A kitöltést követően a "**Benyújtás**" gombra kattintva rögzítheti az átutalását.

A benyújtást követően megerősítő üzenetet kap annak megtörténtéről.

Az alábbi egy megerősítő üzenet minta:

| en, |
|-----|
|     |
|     |
|     |
|     |

## 2. Átutalás rögzítése új partnernek

#### 2.1 Belföldi átutalás manuális rögzítése

- Válassza ki a legördülő menü segítéségével a Terhelési számlát, majd válassza ki a Fizetési módot és a Fizetés típusát.
- > Adja meg a **Fizetés összegét**.

| cíti                                                                                                    |                                                                                                    |                                      |                                    |              | CitiDirect BE®              |
|----------------------------------------------------------------------------------------------------|----------------------------------------------------------------------------------------------------|--------------------------------------|------------------------------------|--------------|-----------------------------|
| Főoldal CitiDirect Szolgáltatások                                                                                   | Átutalások Jelentések & Analitika                                                                                    | Lekérdezések és<br>keresések         | Fájl szolgáltatások                | Önkiszolgáló |                             |
| Bejelentkezett ügyfél: CITIDIRECT DEMO                                                                              | 1 0 sikertelen bejelentkezési kísérle                                                                                | t a legutolsó sikeres bejele         | ntkezés óta 2016/04/14 1           | 2:30:50      | Ügyfél: CITIDIRECT DEMO 1 ▼ |
| Átutalások + Átutalás kezdeményezése +                                                                              | Új kimenő bevitele                                                                                                   |                                      |                                    |              |                             |
| Atutalás kezdeményezése                                                                                             |                                                                                                    |                                      |                                    |              |                             |
| Fizetési mód Sablonok kiválasztás                                                                                   | a                                                                                                    |                                      |                                    |              | 🗶 = Szükséges mezők         |
| * Terthelési számla<br>7794061 - CD DEMO GTS-EB<br>Számlanév<br>CD DEMO GTS-EB<br>FIÓK neve<br>BUDAPEST<br>CITIBANK | * A fizetés deviz<br>HUF - HUNGARIA<br>* Fizetés indd<br>Belfoldi áltulás<br>* Fizetés tipusa<br>Belf forint áltulás | Ineme<br>N FORINT I<br>s/HUF Payment | Számlaeg<br>-25,00 HU<br>A fizetés | yenleg<br>F  |                             |
| A kijelölések megjegyzése                                                                                           |                                                                                                    |                                      |                                    |              |                             |
|                                                                                                    |                                                                                                    |                                      |                                    |              | 2                           |
| ps://portal.citidirect.com/CDCBEAPP/CDCBEPM                                                                         | /Lookups/CurrencyLibrary#                                                                                            |                                      |                                    |              | 100% -                      |

> A fenti mezők kitöltése után kattintson a Tovább gombra a Közlemény és

Kedvezményezett részletezésének (Kedvezményezett neve, számlaszáma...) megadásához.

| CITIBANK                                                                                                |                                                            |                                                                                        |                     | ^       |
|----------------------------------------------------------------------------------------------------|------------------------------------------------------------|----------------------------------------------------------------------------------------|---------------------|---------|
| Belföldi átutalás                                                                                       |                                                            |                                                                                        | Összes megnyitása 🔉 |         |
| ~ Közlemény                                                                                             |                                                            |                                                                                        | ★ = Szükséges mezők |         |
| <ul> <li>Tranzakció hivatkozási szám</li> <li>Bizalmas</li> <li>Terhelendő számlaszám (IBAN)</li> </ul> | Terhelés értéknapja 2016/04/15                             | Közlemény<br>TESZT UTALÁS                                                              | ^<br>✓              | l       |
| Átutalás megjelölése fontosként      O     Kedvezményezett részletezése                                 |                                                            |                                                                                        | ★ = Szükséges mezők |         |
| Kedvezményezett neve TESZT CÉG Partnerek közti egyedi azonosító                                         | Pénzforgalmi jelzőszám 10918001  Kedvezményezett bank neve | ★ Kedvezményezett számlaszáma<br>0000042551170023<br>Kedvezményezett számlaszám (IBAN) |                     | ęş      |
| > Egyéb információk a kedvezményezettről                                                                |                                                            |                                                                                        |                     | szajelz |
| > Egyéb információk a megbízóról                                                                        |                                                            |                                                                                        |                     | E       |
| Mentés sabionként                                                                                       |                                                            |                                                                                        |                     |         |
| Benyújtás Mentés vázlatként Mégsem Megador                                                              | tt adatok törlése                                          |                                                                                        |                     | ~       |
| https://portal.citidirect.com/CDCBEAPP/CDCBEPMT/Lookups/BankLibra                                       | sry≢                                                       |                                                                                        | 4 100%              | • //    |

\* **Tranzakció hivatkozási száma**: A mezőt a rendszer automatikusan kitölti. Ez egy belső hivatkozási szám, amely a partner kivonatán nem jelenik meg.

\* **Terhelés értéknapja:** Alapértelmezésben ez a rögzítés dátuma, de Önnek lehetősége van jövő idejű megbízás rögzítésére is. Az előre dátumozás során maximum 10 munkanap adható meg. Igény esetén módosítható 10 napról például 30, 60 vagy 90 napra.

**Közlemény:** Kitöltése nem kötelező. Ez a "Megjegyzés" rovat, amely legfeljebb 140 karakter hosszúságú lehet (4x35 karakter).

\* **Terhelendő számlaszám (IBAN):** A rendszer automatikusan kitölti. A saját, azaz terhelendő számlaszám IBAN-formátumban jelenik meg a benyújtást követően.

- \* Kedvezményezett neve: Kitöltése kötelező.
- \* Pénzforgalmi jelzőszám: A kedvezményezett számlaszámának első nyolc számjegye.

\* Kedvezményezett számlaszáma: A kedvezményezett számlaszámának utolsó nyolc vagy tizenhat számjegye. 24 karakter hosszú számlaszám esetén kötőjel illetve szóköz nélkül, egybeírva kell megadni.

**Partnerek közötti egyedi azonosító:** Az átutaló által megadott legfeljebb 35 karakteres azonosító, amely a partner számlakivonatán is megjelenik. A kitöltése nem kötelező, mivel ha üresen hagyjuk, akkor automatikusan a "NOTPROVIDED" érték jelenik meg.

**Kedvezményezett bank neve:** Kitöltése kötelező. A bila gombra kattintva a rendszer a Pénzforgalmi jelzőszámnál megadott banki kód alapján tölti ki a mezőt.

| Kedvezményezett bank neve keresés |                                     |                 |  |  |  |
|-----------------------------------|-------------------------------------|-----------------|--|--|--|
| > Keresés megjelenítése           |                                     |                 |  |  |  |
| Bankazonosító kód (1 - 1 / 1)     |                                     |                 |  |  |  |
| A bank rövid neve                 | Bank neve 1                         | Bank címe       |  |  |  |
| UniCredit Bank H                  | UniCredit Bank Hungary Zrt. Head Of | 1054 Budapest,, |  |  |  |
| < UniCredit B                     | ink H                               | >               |  |  |  |

**Kedvezményezett számlaszáma (IBAN):** Használata nem kötelező, azonban ha kitöltjük, akkor a rendszer ellenőrizni fogja, hogy a számlaszám megfelel-e az IBAN képzési szabályoknak, illetve azt, hogy a megadott kedvezményezetti számlaszámnak megfelel-e. A mezőben megadott IBAN-szám maximum 28 karakter hosszú lehet.

**Egyéb információk a megbízóról:** Nem kötelező kitölteni. A megbízóra vonatkozó egyéb adatok kerülnek ide, amelyek biztosítják a más nevében, illetve a más javára történő átutalások kezdeményezését, fogadását is.

**Egyéb információk a kedvezményezettről:** Kitöltése nem kötelező. A kedvezményezettre vonatkozó egyéb adatok kerülnek ide, amelyek biztosítják a más nevében, illetve a más javára történő átutalások kezdeményezését, fogadását is.

**FONTOS!** Kérjük, ezt az átutalási módot használja pl. a bankon belüli HUF devizanemben történő átvezetéshez, adóutaláshoz, szállítói kifizetésekhez stb.

- > A kitöltést követően a "**Benyújtás**" gombra kattintva rögzítheti az utalását.
- > A benyújtás követően megerősítő üzenetet kap annak megtörténtéről.

#### 2.1 Nemzetközi átutalás manuális rögzítése

- > Válassza ki a legördülő menü segítéségével a Terhelési számlát.
- > Válassza ki a Fizetés devizanemét. A istából választhat.
- > Válassza ki a Fizetési módot és a Fizetés típusát.
- > Adja meg a **Fizetés összegét**.

| citi                                                                                            |                                              |                 |                                                                                                    |                              |                              |                                                             |               | CitiDirect BE®              |
|-------------------------------------------------------------------------------------------------|----------------------------------------------|-----------------|----------------------------------------------------------------------------------------------------|------------------------------|------------------------------|-------------------------------------------------------------|---------------|-----------------------------|
| Fõoldal                                                                                         | CitiDirect Szolgáltatások                    | Átutalások      | Hitelek                                                                                                    | Jelentések &<br>Analitika    | Lekérdezések és<br>keresések | Fájl szolgáltatások                                         | Önkiszolgáló  |                             |
| Bejelentkezet                                                                                   | t ügyfél: CITIDIRECT DEMO 1                  | 0 sikertelen be | ejelentkezési kísé                                                                                                    | rlet a legutolsó sike        | eres bejelentkezés óta 2     | 2016/04/17 04:22:48                                         |               | Ügyfél: CITIDIRECT DEMO 1 🔻 |
| Átutalások 🕨                                                                                    | Átutalás kezdeményezése 🕨 Új                 | kimenő bevitele |                                                                                                    |                              |                              |                                                             |               |                             |
| Átutalás                                                                                        | kezdeményezése                               |                 |                                                                                                    |                              |                              |                                                             |               |                             |
| Fizetési má                                                                                     | ód Sablonok kiválasztása                     | ]               |                                                                                                    |                              |                              |                                                             |               | ★ = Szükséges mezők         |
| Terhelé     7794061     7794061     Számlané     CD DEMO     Fiók neve     BUDAPES     CITIBANK | si számla<br>- CD DEMO GTS-EB<br>Y<br>GTS-EB | -               | <ul> <li>A fizetés dev<br/>EUR - EMU EU</li> <li>Fizetési mód<br/>Nemzetközi átu</li> <li>Fizetés tipus</li> <li>Kiválasztás</li> </ul> | izaneme<br>RO<br>utalás<br>a | éé<br>M                      | Számlaegyenleg<br>-25,00 HUF C 2016/04<br>A fizetés összege | /18, 09:40 AM |                             |
| Tovább                                                                                          | visszaállítás                                |                 |                                                                                                    |                              |                              |                                                             |               | Aves.                       |
|                                                                                                 |                                              |                 |                                                                                                    |                              |                              |                                                             |               | <sup>4</sup> , 100% → //    |

A fenti mezők kitöltését követően, kattintson a Tovább gombra a Közlemény és
 Kedvezményezett részletezésének (Kedvezményezett neve, számlaszáma...) megadásához.

| ✓ Közlemény                                                                                                    |                                                                                                    | * = Szükséges                                                                                                    | s mezők     |
|----------------------------------------------------------------------------------------------------|----------------------------------------------------------------------------------------------------|----------------------------------------------------------------------------------------------------|-------------|
| Tranzakció hivatkozási szám     Költségjelző     Megosztott     Bizalmas     Átutalás megjelölése fontosként @ | Terhelés értéknapja 2016/04/18      Költségekkel terhelendő számla 7794061      Cégen belüli      Sürgősségi devizaátutalás | Közlemény                                                                                                    |             |
| ✓ Kedvezményezett részletezése                                                                                 |                                                                                                    | ★ = Szükséges                                                                                                    | s mezők     |
| Kedvezményezett neve     Kedvezményezett címsor 1     Kedvezményezett címsor 2     Kedvezményezett címsor 3    | Kedvezményezett bank irányitási módszere<br>Kiválasztás                                                                     | Kedvezményezett számlaszáma     A kedvezményezett Nem egy bank Bank részletes adatai A kedvezményezett értesítése Nem szükséges értesítő     Értesítés a kedvezményezett bank számára | \$9210(E28) |
| > Közvetítő bank adatai                                                                                        |                                                                                                    |                                                                                                    | E           |
| > Megbízó fél részletei                                                                                        |                                                                                                    |                                                                                                    |             |
| Mentés sablonként                                                                                              |                                                                                                    |                                                                                                    |             |
| Benyújtás Mentés vázlatként Mégsem Megado                                                                      | ott adatok törlése                                                                                                    |                                                                                                    |             |
| Please wait while scripts are loaded                                                                           |                                                                                                    |                                                                                                    | 🔍 100% 🔹    |

\* **Tranzakció hivatkozási száma**: Ezt a mezőt a rendszer automatikusan kitölti. Ez egy belső hivatkozási szám, amely a partner kivonatán nem jelenik meg.

\* **Terhelés értéknapja:** Alapértelmezésben ez a rögzítés dátuma, de Önnek lehetősége van jövő idejű megbízás rögzítésére is. Az előre dátumozás során maximum 10 munkanap adható meg. Igény esetén módosítható 10 napról például 30, 60 vagy 90 napra.

**Közlemény:** Kitöltése nem kötelező. Ez a "Megjegyzés" rovat, amely legfeljebb 140 karakter hosszúságú lehet (4x35 karakter).

\* **Költségek jelölése**: Az EGT-tagállamba irányuló és/vagy EGT-tagállam devizanemében meghatározott átutalási megbízásban kizárólag a "Megosztott" költségviselés alkalmazható.

**A költségekkel terhelendő számla:** A rendszer automatikusan a "**Terhelési számlát**" adja meg. Amennyiben másik számlájára szeretné a költségeket terhelni, akkor a megadott számlaszám kitörlését követően válassza ki, Ön melyik számlaszámra kívánja terhelni a költségeket. Törölni úgy

tud, ha az egér jobb gombjával a könyvtárlistára klikkel, majd a törlésfunkciót választja. Ezt követően a könyvtárlista-gomb segítségével másik számlaszámot jelölhet meg.

**Egyéb Utasítások:** Ez a mező alkalmas arra, hogy a felhasználó egyéb utasításokat adjon a Bank részére. A mező üresen is hagyható vagy az átutalás megadott devizanemétől eltérő devizanemben történő teljesítésre, vagy meghatározott ellenérték feltüntetésére vonatkozó utasítás írható ide: pl.: TELJESITES EUR-BAN\* (\*Bank által jegyzett devizanemek használhatók). Minden más kódszó vagy szöveg beírása esetén manuális beavatkozás szükséges, amely után a Bank az ügyfélre érvényes Kondíciós listában meghatározott összegű, pótlólagos díjat számítja fel. Kérjük, ne használja pl. a GIRO számlaszám, T+1 teljesítéssel, mai teljesítéssel, VIBER, SEPA kódszavakat.

**Sürgősségi devizaátutalás:** Ennek a mezőnek a kiválasztásával kérhető a kimenő devizaátutalás sürgősséggel történő feldolgozása és az átutalás aznapi értéknappal történő indítása. Sürgősségi devizaátutalásra az alábbi devizanemű fizetés esetén adható megbízás: euro (EUR), USA dollár (USD), angol font (GBP), kanadai dollár (CAD), román lej (RON), török líra (TRY). A többi devizanem esetében a mező nem választható ki (inaktív).

\* Kedvezményezett neve/címe: A mező kitöltése kötelező.

Kedvezményezett bank irányítási módszere: Ebben a mezőben választhatja ki például az elektronikus feldolgozás biztosításához a SWIFT irányítási módszert.

**Kedvezményezett bank irányítási módszere:** Ebben a mezőben adhatja meg az irányítási módszerhez tartozó kódot. A megadott kódot a könyvtárlista gomb segítségével ellenőrizheti le.

\* Kedvezményezett számlaszáma: Amennyiben a mezőben IBAN-számlaszámot ad meg, úgy annak meg kell felelnie a szabványnak, és legfeljebb 34 karakter hosszú lehet.

- > A kitöltést követően a "**Benyújtás**" gombra kattintva rögzítheti az utalását.
- > A benyújtást követően megerősítő üzenetet kap annak megtörténtéről.

# 3. Átutalás mentése sablonként

| ✔ Mentés sablonként                          |                                                                                                 |                                                                             |
|----------------------------------------------|-------------------------------------------------------------------------------------------------|-----------------------------------------------------------------------------|
| Sablon neve Maximálisan engedélyezett összeg | Sabion csoport       -ATVEZETES-ATVEZETESEK       Átutalás mentése       Összeg       Részletek | Sabion típusa Teljes - korlátozottan módosítható     Kegjelőlés kedvencként |
| Benyújtás Mentés vázlatként Mégsem Megad     | dott adatok törlése                                                                             |                                                                             |

 Sablont rögzíteni az átutalás bevitelét követően van lehetősége a Mentés sablonkét mező megjelölésével.

\* **Sablon neve**: Ebben a mezőben adhatja meg, hogy milyen néven szeretné menteni a sablont. Célszerű a partnere rövid nevét beírni.

**Sablon csoport:** Alapértelmezésben a **Default** csoport jelenik meg. Amennyiben korábban már létrehozott csoportokat, itt ki tudja választani a megfelelőt.

Sablon típusa: Javasoljuk a Teljes – korlátozottan módosítható kiválasztását.

> A kitöltést követően a "Benyújtás" gombra kattintva rögzítheti az átutalását.

## 4. Átutalás keresése, javítása és törlése

Egy korábban rögzített átutalás kereséséhez az **Átutalások** menü alatt kattintson az **Összes átutalás megtekintése** vagy a **Benyújtandó/Módosítandó** gombra.

A **Összes átutalás megtekintése** oldalon mindig az aznap és az előző napon rögzített átutalások jelennek meg. Korábban rögzített tranzakció kereséséhez válasza ki **Az alkalmazott keresési feltételek megjelenítését**.

| Függőben lévő átutalások                                                              |                                                | (Az alábbi id              | õponttól: 2016/04/18, 10:42 GMT+01:00) 🧷          |
|---------------------------------------------------------------------------------------|------------------------------------------------|----------------------------|---------------------------------------------------|
| < Összes átutalás megtekintése                                                        |                                                |                            | >                                                 |
| Összes átutalás megtekintése                                                          |                                                |                            | 🗎 Mentês 🛛 昌 Nyomtatás                            |
| Részletek megtekintése Az alkalmazott keresési feltételek megtekintése                |                                                |                            |                                                   |
| Az alkalmazott keresési feltételek megjelenítése                                      |                                                |                            |                                                   |
| Összes átutalás megtekintése                                                          |                                                | Kiválasztott elemek: Nem ( | Adott időpontban: 2016/04/18 10:41 GMT+01:00) 💰 🎇 |
| 🗋 ! 🔅 🕢 Tranzakció hivatkozási szám                                                   | Ügyfél hivatkozási száma                       | Kedvezményezett neve 1▲    | Kedvezményezett számlaszáma                       |
| A megadott keresési feltételek alapján nem találhatók tételek. Kérjük, módosítsa a ke | resési feltételeket és próbálkozzon újra       |                            |                                                   |
| <                                                                                     |                                                |                            | >                                                 |
| Részletek megtekintése         Összegek megtekintése •         Oldal összesen*:       |                                                |                            |                                                   |
| I = Fontosként megjelölve                                                             | izés 🕧 = Információ 🕞 = Importált 🖃 = Egyéb mű | űveletek                   |                                                   |

Amennyiben módosítani kívánja a keresési feltételeket nyomja meg a keresőablakban a
 Vissza a kereséshez gombot.

| ☑ Az alkalmazott keresési feltételek elrejtése                                                                                                    |
|----------------------------------------------------------------------------------------------------|
| Létrehozás dátuma Kezdve: 2016/04/17 Létrehozás dátuma Bezárólag: 2016/04/19 Státusz: 1. szintű jóváhagyás szükséges, 2. szintű jóváhagyás szükséges, 3. szintű jóváhagyás szükséges, 4. szintű jóváhagyás szükséges, 4. szintű jóváhagyás szükséges, 3. szintű jóváhagyás szükséges, 4. szintű jóváhagyás szükséges, 2. szintű jóváhagyás szükséges, 3. szintű jóváhagyás szükséges, 4. szintű jóváhagyás szükséges, 4. szintű jóváhagyás szükséges, 4. szintű jóváhagyás szükséges, 4. szintű jóváhagyás szükséges, 4. szintű jóváhagyás szükséges, 8. szintű jóváhagyás szükséges, 9. szintű jóváhagyás szükséges, 4. szintű jóváhagyás szükséges, 8. szintű jóváhagyás szükséges, 9. szintű jóváhagyás szükséges, 4. szintű jóváhagyás szükséges, 8. szintű jóváhagyás szükséges, 8. szintű jóváhagyás szükséges, 9. szintű jóváhagyás szükséges, 9. szint |

#### 4.1 Keresési feltételek megadása

A feltételek (Kedvezményezett neve vagy összeg, vagy időszak...) megadása után válassza a Keresést.

| Összes átutalás megtekintése 🕄 Mentés 🖏 Nyomtatás                                                                                                    |                                                                                                    |                                                                    |  |  |  |  |
|----------------------------------------------------------------------------------------------------|----------------------------------------------------------------------------------------------------|--------------------------------------------------------------------|--|--|--|--|
| Keresés elrejtése                                                                                                    |                                                                                                    |                                                                    |  |  |  |  |
| Megjegyzés Legalább 1-et használnia kell e 3 keresési feltétel<br>Tranzakció hivatkozási szám<br>JX                                                                                                    | kozul<br>Terhelés értéknapja<br>Kezdve<br>Bezárólag                                                 | Létrehozás dátuma<br>Kezdve 2016/04/17 💼<br>Bezárólag 2016/04/19 💼 |  |  |  |  |
| Fizetési mód Fizetési mód Terhelendő/jóváíró számlaszám fix Fi                                                                                                    | Fizetês tipusa                                                                                      | A fizetės devizaneme A fizetės összege Kezdve Bezárólag            |  |  |  |  |
| Státusz         1. színtű jóváhagyás szükséges         2. színtű jóváhagyás szükséges         3. színtű jóváhagyás szükséges         Tobb keresési opció megjelenítése         Keresés       Visszaállítás | Al-státusz<br>Felciojozás folyamatban<br>Jovóbeni<br>Túllépi az egyenleg/folyószámlahitel határérti | Fájl részletek                                                     |  |  |  |  |

A keresési feltételek alapján megtalált tétel(ek) listája az **Összes átutalás megtekintése** oldalon jelenik meg.

- > Kattintson a tétel hivatkozási számára, vagy a sor elején jelölje ki a négyzetet.
- Ezt követően a Részletek megtekintése gombra kattintva tudja megtekinteni az átutalás részleteit.

|                               | 3 20164023                                                                                 | case1 HNGRYC                 | 0000042551170023 | HUF | 13 2016/04/08 |
|-------------------------------|--------------------------------------------------------------------------------------------|------------------------------|------------------|-----|---------------|
|                               | () 20164023                                                                                | case1 HNGRYC                 | 0000042551170023 | HUF | 13 2016/04/15 |
| <                             |                                                                                            |                              |                  |     | >             |
| Részletek m                   | egtekintése Összegek megtekintése - Oldal összesen*: HUF 51.221,11078                      |                              |                  |     |               |
| = Fontoskén<br>* Úgyfél házis | t megjelőive 🔅 = Feldolgozás 🛕 = Hiba és figyelmeztető üzenet jelzés 🚯 = Információ 🔂 = In | nportált 💷 = Egyéb műveletek |                  |     |               |

Amennyiben a korábban rögzített átutalások javítása vagy módosítása szükséges, akkor a fent leírtak alapján a **Benyújtandó/Módosítandó** oldalon is van lehetőség a tételek keresésére. A rögzítési jogosultsággal rendelkező felhasználók a korábban benyújtott tranzakciókat visszakereshetik, módosíthatják vagy törölhetik, de kizárólag a tétel beküldését megelőzően.

- Módosításhoz a kiválasztott átutalásra kattintson duplán, módosítsa az adatokat, majd nyomja meg a Benyújtás gombot.
- > Az átutalás törléséhez jelölje ki a tételt a listában és nyomja meg a **Törlés** gombot.

FONTOS: A CB Elfogadva, Feldolgozva státuszú tranzakciók nem módosíthatók és nem törölhetők!

A szükséges adatok módosítása után a **Benyújtás** gombra kattintva az új tétel elküldhető további feldolgozásra.

## 5. Átutalás elengedése

Az átutalás bevitelét követően a tételek Bankba történő küldéséhez (amennyiben a folyamat megköveteli az elengedést) a tételt egy elengedésre jogosult személynek el is kell engednie.

Az Átutalások menü alatt az Elengedés képernyőn jelölje ki a tételt, és kattintson az Elengedve gombra.

|                                                                      |                                                                                                    |                                                                                |                           |                                                   |                                   |                                                                                                    | Citil                                                                                                    | Direct BE                                  |
|----------------------------------------------------------------------|----------------------------------------------------------------------------------------------------|--------------------------------------------------------------------------------|---------------------------|---------------------------------------------------|-----------------------------------|----------------------------------------------------------------------------------------------------|----------------------------------------------------------------------------------------------------|--------------------------------------------|
|                                                                      | CitiDirect Szolgálta                                                                                                    | tások Átutalások                                                               | Jelentések &<br>Analitika | Lekérdezések és<br>keresések                      | Fájl szolgáltatások               | Önkiszolgáló                                                                                                    |                                                                                                    |                                            |
| ejelentkezett (                                                      | ügyfél: CITIDIRECT D                                                                                                    | EMO 1 0 sikertelen bej                                                         | jelentkezési kísérlet a   | a legutolsó sikeres bejel                         | lentkezés óta 2016/04/14 12       | 30:50                                                                                                    | Ügyfél: CITIDI                                                                                                    | RECT DEMO                                  |
| utalások 🕨 Á                                                         | tutalás kezdeményeze                                                                                                    | ése + Elengedés                                                                |                           |                                                   |                                   |                                                                                                    |                                                                                                    |                                            |
| üggőben                                                              | lévő átutalás                                                                                                    | ok                                                                             |                           |                                                   |                                   |                                                                                                    | (Az alábbi időponttól: 2016/04/15, 15:29 GMT+01:00) 🧷                                                                                                    |                                            |
| Benyújtan                                                            |                                                                                                    | Ellenőrizendő () Jóvál                                                         | hagyandó 21 K             | löteg jóváhagyás ()                               | Elengedés 47 Köteg e              | lengedése () Összes átutalás megte                                                                                                 |                                                                                                    | >                                          |
| lengedé                                                              | s                                                                                                    |                                                                                |                           |                                                   |                                   |                                                                                                    | P Mentés                                                                                                    | A Nyomtatá                                 |
| g                                                                    | -                                                                                                    |                                                                                |                           |                                                   |                                   |                                                                                                    |                                                                                                    |                                            |
| ennedve                                                              | Kiildés javításra                                                                                                    | Törlés Részletek men                                                           | ntokintése Össza          | anek mentekintése 💌                               |                                   |                                                                                                    |                                                                                                    |                                            |
| lengedve                                                             | Küldés javításra                                                                                                    | Törlés Részletek meg                                                           | gtekintése Össze          | egek megtekintése 🔻                               |                                   |                                                                                                    |                                                                                                    |                                            |
| lengedve<br>jal összesen*                                            | Küldés javításra                                                                                                    | Törlés Részletek meg                                                           | gtekintése Össze          | egek megtekintése 🔻                               |                                   |                                                                                                    |                                                                                                    |                                            |
| iengedve<br>jal összesen*<br>> Az aikain                             | Küldés javításra<br>11 HUF 1.196,32<br>mazolti keresési felt                                                                                 | Törlés Részletek meg<br>ételek megjelenítése                                   | jtekintése Össze          | egek megtekintése 🗸                               |                                   |                                                                                                    |                                                                                                    |                                            |
| iengedve<br>fai összesen*<br>> Az aikaln<br><sup>-</sup> eloldandó á | Küldés javításra<br>11 HUF 1.196,32<br>mazolt keresési felt<br>itutalások (1 - 10 / 47                                                       | Törlés Részletek meg<br>ételek megjelenítése                                   | jtekintése Össze          | egek megtekintése 🗸                               | szám 1 / 5 🕨 🕅                    | Kīválasztott elemek: N                                                                                                    | em (Adott időponiban: 2016/04/15 15:29 GMT+01:                                                                                                    | 00) 🖒 🎡                                    |
| tengedve [<br>tal összesen*<br>> Az alkaln<br>Feloldandó á           | Küldés javításra<br>THUF 1.196,32<br>mazolt keresési felt<br>tutalások (1 - 10 / 47)                                                         | Törlés Részletek meg<br>ételek megjelenítése<br>)<br>franzakció hivatkozási sz | jtekintése Össze          | egek megtekintése 🗸                               | szám 1 / 5 ▶ ▶                    | Kiválasztott elemek: N<br>Kedvezményezett neve 1 A                                                                                 | em (Adoti időpontban: 2016/04/15 15:29 GMT+01:<br>Kedvezményezett számlaszáma                                                                            | 00) 🔥 🚭                                    |
| iengedve                                                             | Küldés javításra<br>: HUF 1.196,32<br>mazotit keresési felt<br>tutalások (1 - 10 / 47<br>G 1                                                 | Törlés Részletek meg<br>ételek megjelenítése<br>)<br>franzakció hivatkozási sz | jtekintése Össze          | egek megtekintése 🗸<br>Id 🖪 Oldals<br>Ügyfél hin  | szám 1_/5 ▶ ▶<br>vatkozási száma  | Kiválasztott elemek: N<br>Kedvezményezett neve 1▲<br>TESZT CÉG                                                                     | em (Adott időpontban: 2016/04/15 15:29 GMT+01:<br>Kedvezményezett számlaszáma<br>0000042551170023                                                        | 00) 🖒 🚭<br>HUF                             |
| tengedve                                                             | Küldés javításra<br>HUF 1.196,32<br>mazotit keresési felt<br>tutalások (1 - 10 / 47<br>1<br>1<br>1<br>1<br>1<br>1<br>1<br>1                  | Törlés Részletek meg<br>ételek megjelenítése<br>)<br>franzakció hivatkozási sz | jtekintése Össze          | egek megtekintése 🗸                               | szám 1 /5 🕨 M<br>vatkozási száma  | Kiválasztott elemek: N<br>Kedvezményezett neve 1 ▲<br>TESZT CÉG<br>TESZT FVT MANUAL 1                                              | em (Adott időpontban: 2016/04/15 15:29 GMT=01:<br>Kedvezményezett számlaszáma<br>0000042561170023<br>0000042551170023                                    | 00) 🖒 🚭<br>HUF<br>HUF                      |
| Az alkaln<br>eloidandó á                                             | Küldés javításra<br>: HUF 1.196,32<br>mazott keresési felt<br>tutalások (1 - 10 / 47<br>0 1<br>0 1<br>0 20164029                             | Törlés Részletek meg<br>élelek megjelenílése<br>)<br>Iranzakció hivatkozási sz | tekintése Össze           | egek megtekintése 🗸                               | szám 1 /5 ▶ ▶1<br>vatkozási száma | Kiválasztott elemek: N<br>Kedvezményezett neve 1▲<br>TESZT P∕T MANUAL 1<br>case1 VIBER                                             | em (Adott időpontban: 2016/04/15 15:29 GMT+01:<br>Kedvezményezett számlaszáma<br>0000042561170023<br>0000042561170023<br>42993007                        | 00) 🖒 🎡<br>HUF<br>HUF<br>HUF               |
| Az alkaln                                                            | Kuldés javításra<br>: HUF 1.196,32<br>nazolt keresési félt<br>tutalások (1 - 10 / 47<br>0 1<br>0 1<br>0 20164029<br>0 20151029               | Törlés Részletek meg<br>ételek megjelenítése<br>)<br>franzakció hivatkozási sz | jtekintése Össze          | egek megtekintése ▼<br>III I Oldais<br>Ugyfél hin | szám 1 /5 ▶ ▶1                    | Kiválasztott elemei: N<br>Kedvezményezett neve 1.<br>TESZT CÉG<br>TESZT F/T MANUAL 1<br>case1 V/BER<br>case1 V/BER                 | em (Adott időpontban: 2016/04/15 15:29 GMT+01:<br>Kedvezményezett számlaszáma<br>0000042551170023<br>000004251170023<br>42993007                         | 00) 🖒 🙀<br>HUF<br>HUF<br>HUF<br>HUF        |
| iengedvo    <br>jai összesen*<br>Az alkalr<br>Feloldandó á<br>!      | Kuldés javításra<br>+ HUF 1.196,32<br>nazolt keresési felt<br>tutalások (1 - 10 / 47<br>0 1<br>0 1<br>0 20164029<br>0 20151029<br>0 20164029 | Torlés Részletek meg<br>ételek megjelenítése<br>)<br>tranzakció hivatkozási sz | ztekintése Össze          | agek megtekintése ¥<br>¶€ € Oldais<br>Úgyfél hin  | szám 1 /5 ▶ ▶1<br>vatkozási száma | Kiválasztott elemei: N<br>Kedvezményezett neve 1 ×<br>TESZT CÉG<br>TESZT F/T MANUAL 1<br>case1 VIBER<br>case1 VIBER<br>case1 VIBER | em (Adott időpontban: 2016/04/15 15:29 GMT+01:<br>Kedvezményezett számlaszáma<br>0000042551170023<br>000004251170023<br>42993007<br>42993007<br>42993007 | 00) C S<br>HUF<br>HUF<br>HUF<br>HUF<br>HUF |

# 6. Átutalás jóváhagyása

Az átutalás bevitelét követően (amennyiben a folyamat megköveteli a jóváhagyást) egy jóváhagyásra jogosult személynek a tételt jóvá is kell hagynia.

Az Átutalások menü alatt a Jóváhagyandó képernyőn jelölje ki a tételt, majd kattintson a Jóváhagyás gombra.

| citi               |                             |                    |                           |                              |                         |                 |                              |                                            | CitiDirect BE®    |
|--------------------|-----------------------------|--------------------|---------------------------|------------------------------|-------------------------|-----------------|------------------------------|--------------------------------------------|-------------------|
|                    | CitiDirect Szolgáltatások   | Átutalások         | Jelentések &<br>Analitika | Lekérdezések és<br>keresések | Fájl szolgáltatások     | Önkiszolgáló    |                              |                                            |                   |
| Bejelentkezett üg  | yfél: CITIDIRECT DEMO 1     | 0 sikertelen bej   | elentkezési kísérlet a    | a legutolsó sikeres bejel    | entkezés óta 2016/04/14 | 12:30:50        |                              | Ügyfél: (                                  | CITIDIRECT DEMO 1 |
| Átutalások + Átut  | talás kezdeményezése 🔸 Jó   | óváhagyandó        |                           |                              |                         |                 |                              |                                            |                   |
| Függőben l         | évő átutalások              |                    |                           |                              |                         |                 | (Az alább                    | i időponttól: 2016/04/15, 15:31 GMT+01:00) | C                 |
| < Benyújtand       | ó/módosítandó Ellenőri      | zendő () Jóvál     | hagyandó 21 K             | öteg jóváhagyás ()           | Elengedés 47 Köte       | g elengedése () | Összes átutalás megtekintése |                                            | >                 |
| Jóváhagya          | Indó                        |                    |                           |                              |                         |                 |                              | 🖳 Me                                       | ntés 🚇 Nyomtatás  |
| Jóváhagyás         | Küldés javításra Törlés     | Részletek me       | egtekintése Össa          | zegek megtekintése 🔻         |                         |                 |                              |                                            |                   |
| Oldal összesen*: H | HUF 1.811,12464             |                    |                           |                              | -                       |                 |                              |                                            |                   |
| 🔰 Az aikalma       | azott keresési feltételek i | negjelenítése      |                           |                              |                         |                 |                              |                                            |                   |
| Engedélyezend      | lő átutalások (1 - 10 / 21) |                    |                           | 🛛 🗐 🖉 Oldals                 | zám 1 / 3 🕨 🕅           |                 | Kīválasztott elemek: Nem (/  | Adott időpontban: 2016/04/15 15:31 GM      | T+01:00) 🔥 🎡      |
|                    | Tranzako                    | ció hivatkozási sz | ám                        | Ügyfél hiv                   | atkozási száma          | Kedv            | ezményezett neve 1▲          | Kedvezményezett számlaszá                  | ma                |
|                    | 12                          |                    |                           |                              |                         | COSMOS TE       | ST PREF                      | 4000000620033031                           | HUF               |
|                    | 1                           |                    |                           |                              |                         | TEST GROU       | P FULL (                     | 0000042551170023                           | HUF               |
|                    | 1                           |                    |                           |                              |                         | TEST GROU       | P FULL (                     | 0000042551170023                           | HUF               |
|                    | 20151012                    |                    |                           |                              |                         | case2 FTOP      | -4                           | DE83500700100175383900                     | USD               |
|                    | 0 20151024                  |                    |                           |                              |                         | case2 HNGR      | YC                           | 4000000620033031                           | HUF               |
|                    |                             |                    |                           |                              |                         |                 |                              |                                            |                   |

Egyszerre több tétel is kijelölhető a sorok elején lévő jelölő négyzetek megjelölésével.

- > Kattintson a tétel hivatkozási számára, vagy a sor elején jelölje ki a négyzetet.
- Ezt követően a Részletek megtekintése gombra kattintva tudja megtekinteni az átutalás részleteit.

#### 7. Partner rögzítése sablonként

#### 7.1 Új partner rögzítése sablonként

Válassza ki az Átutalások / Sablon készítése menüből az Új kimenő létrehozása lehetőséget.

| cíti                                     |                                                                                                    |                                                                                 | CitiDirect BE®                                     |
|------------------------------------------|----------------------------------------------------------------------------------------------------|---------------------------------------------------------------------------------|----------------------------------------------------|
| Főoldal CitiDirect Szolgáltatások        | Átutalások Hitelek Jelentések<br>Analitika                                                                                                    | sek & Lekérdezések és Fáji szolgáttatások<br>lika keresések Fáji szolgáttatások | Onessas gáió                                       |
| Bejelentkezett ügyfél: CITIDIRECT DEMO 1 | Átutalás kezdeményezése Átutalási                                                                                                    | ási szolgáltatás                                                                | Ogylii: CITIDIRECT DEMO 1 ¥                        |
|                                          | Ablasis kezdenneyveses     Ablasis kezdenneyveses     Ablasis kezdenneyveses     Ablasis     Alexanologica     Alexanologica     Alexanologica     Alexanologica     Alexanologica     Alexanologica     Benylata     Benylat | ski koojaalkis<br>naodonoolaanso<br>karadonoolaanso<br>kersendö                 | Broadcast Messagers     Kaccollap Instrumentations |
| Cityrup con                              |                                                                                                    |                                                                                 | Adródidem Fahacaráis hitireit                      |
| citi                                     |                                                                                                    |                                                                                 | Copyright © 2007 - 2014 Collynop Hrt.              |
| javascript:void(0);                      |                                                                                                    |                                                                                 | *, 100% - //                                       |
|                                          |                                                                                                    |                                                                                 |                                                    |

> Töltsük ki a Sablon részletek-et:

| Új kimenő sablon létrehozása                                                   |                                                          |                                     |
|--------------------------------------------------------------------------------|----------------------------------------------------------|-------------------------------------|
| Sabion részletek                                                               | A                                                        | <ul> <li>Szükaiges medik</li> </ul> |
| * Sablon neve * Sablon steport TESJIT 2010012 Corbuit @ Magintolis hadveschiet | * Sabon Njousa<br>Trişler - Ionilitzcotları mödosihusü 🔟 |                                     |

\* **Sablon neve**: Ebben a mezőben adhatja meg, hogy milyen néven szeretné menteni a sablont. Célszerű a partnere rövid nevét beírni.

**Sablon csoport:** Alapértelmezésben a **Default** csoport jelenik meg. Amennyiben korábban már létrehozott csoportokat, itt ki tudja választani a megfelelőt.

Sablon típusa: Javasoljuk a Teljes – korlátozottan módosítható kiválasztását.

|                                                                                                    |                                                                                                    |                                                    | CitiDirect BE <sup>®</sup>            |
|----------------------------------------------------------------------------------------------------|----------------------------------------------------------------------------------------------------|----------------------------------------------------|---------------------------------------|
|                                                                                                    | utalások Hitelek Jelentések & Lekérdezések és<br>Analitika keresések                                                                                                 |                                                    |                                       |
| elentkezett ügyfél: CITIDIRECT DEMO 1 0                                                                                     | kertelen bejelentkezési kísérlet a legutolsó sikeres bejelentkezés óta                                                                                               | 2016/05/12 11:28:49                                | Ogy/6I: CITIDIRECT DEMO 1             |
| kimenő sablon létrehozása                                                                                                   | ozasa                                                                                                    |                                                    |                                       |
| abion részletek                                                                                                    |                                                                                                    |                                                    | * = Szükséges mezők                   |
| * Sabion neve<br>TESZT 20160512                                                                                             | Sabion csoport     Default     Maximilia menenedett összen                                                                                                    | * Sablon tipusa<br>Teles - korikazotan módosítnató |                                       |
| 🚖 Megjelölés kedvencként                                                                                                    | maximum megengeoext ossacey                                                                                                    |                                                    |                                       |
| ablon átutalási mód                                                                                                    |                                                                                                    |                                                    | * - Szükséges mezők                   |
| * Tendeki szána<br>(779401 - CO DEMO GTB-EB<br>Szánanáv<br>CO DEMO GTB-EB<br>FIÓR seve<br>SELÖVEST<br>GTBANN<br>Vovade<br>2 | A Bask devizionen     ALGER HORNET     ALGER HORNET     Fizzek mod     Partica dutatio     Vizzek mod     Control dutation     Control dutation     Control dutation | 52/01/02/02/02/02/02/02/02/02/02/02/02/02/02/      |                                       |
| roup.com                                                                                                    |                                                                                                    |                                                    | Adateleisen Feihaunskis kälteks       |
| ),                                                                                                    |                                                                                                    |                                                    | Copyright © 2007 - 2016 Ottgroup Inc. |
|                                                                                                    |                                                                                                    |                                                    |                                       |
|                                                                                                    | 1. 1                                                                                                    | [EE_utales_utmutata.docx - Microsoft Word]         |                                       |
| × 1//                                                                                                    | a ki a legordulo me                                                                                                    | enu segitesegevel a <b>Terhelési száml</b> á       | at.                                   |
| <ul> <li>Válassz</li> </ul>                                                                                                 | a la a legoradio inc                                                                                                    |                                                    |                                       |
| <ul><li>Válassz</li><li>Válassz</li></ul>                                                                                   | a ki a <b>Fizetés deviz</b>                                                                                                    | a <b>nemét</b> . A 🔛 gombra kattintva a            | listából választhat.                  |

> A kitöltést követően a "**Tovább**" gombra kattintva jeleníthetőek meg a kedvezményezett részletei.

| Sabion neve                                                                                           | * Sabion csoport                                                                                                    | * Sabion tipusa<br>Talea - konkinnan modesitrath.                            |                                      |
|----------------------------------------------------------------------------------------------------|----------------------------------------------------------------------------------------------------|------------------------------------------------------------------------------|--------------------------------------|
| Megjelölés kedvencként                                                                                | Maximális megengedett ősszeg                                                                                                    |                                                                              |                                      |
| ési mód <u>Kiválasztások módosítása</u>                                                               |                                                                                                    |                                                                              | = Szükságes mazi                     |
| hetési számla (Számla műdosítása)<br>J4001<br>ámlanév<br>I DEMO GTS-EB<br>Ják neve<br>Rover<br>TBO-NK | A fizelis devizamene<br>NUF - HUNDARIAN FORNT<br>Fizelis mod<br>Befol Justals<br>Fizelis giospheric Payment<br>Bef. front Bushalach-NUF Payment | A fizetés Gészége                                                            |                                      |
| di átutalás                                                                                           |                                                                                                    |                                                                              | Összes megnyitása                    |
| tlemény                                                                                               |                                                                                                    |                                                                              | ★ = Szükséges mező                   |
| Bizalmas<br>helendő számlaszám (IBAN)                                                                 |                                                                                                    | KODIMINY<br>TESZT SABLON                                                     |                                      |
| dvezményezett részletezése                                                                            |                                                                                                    |                                                                              | <ul> <li>= Szükséges mezi</li> </ul> |
| Cedvezményezett neve SZT PARTNER ANT                                                                  | Pénzforgalmi jetzőszám 10918001 Kedvezményezett bank neve UniCredit Bank Hungary Zri, Head Of                                                   | Kedvezményezett számiaszáma p00004255117023 Kedvezményezett számiaszám (BAN) |                                      |
| gyéb információk a kedvezményezettről                                                                 |                                                                                                    |                                                                              |                                      |
| gyéb inform k a megbizoról                                                                            |                                                                                                    |                                                                              |                                      |
| att adatak türlige                                                                                    |                                                                                                    |                                                                              |                                      |

> Töltsük ki a Közleményt és a Kedvezményezett részletezése-t:

**Közlemény:** Kitöltése nem kötelező. Ez a "Megjegyzés" rovat, amely legfeljebb 140 karakter hosszúságú lehet (4x35 karakter).

\* **Terhelendő számlaszám (IBAN):** A rendszer automatikusan kitölti. A saját, azaz terhelendő számlaszám IBAN-formátumban jelenik meg a benyújtást követően.

- \* Kedvezményezett neve: Kitöltése kötelező.
- \* Pénzforgalmi jelzőszám: A kedvezményezett számlaszámának első nyolc számjegye.

\* **Kedvezményezett számlaszáma:** A kedvezményezett számlaszámának utolsó nyolc vagy tizenhat számjegye. 24 karakter hosszú számlaszám esetén kötőjel illetve szóköz nélkül, egybeírva kell megadni.

**Partnerek közötti egyedi azonosító:** Az átutaló által megadott legfeljebb 35 karakteres azonosító, amely a partner számlakivonatán is megjelenik. A kitöltése nem kötelező, mivel ha üresen hagyjuk, akkor automatikusan a "NOTPROVIDED" érték jelenik meg.

**Kedvezményezett bank neve:** Kitöltése kötelező. A bila gombra kattintva a rendszer a Pénzforgalmi jelzőszámnál megadott banki kód alapján tölti ki a mezőt.

| Kedvezményezett bank neve keresés |                                     |                |   |  |  |  |
|-----------------------------------|-------------------------------------|----------------|---|--|--|--|
| Keresés megjelenítése             |                                     |                |   |  |  |  |
| Bankazonosító kód (1 - 1 / 1)     |                                     |                |   |  |  |  |
| A bank rövid neve                 | Bank neve 1                         | Bank címe      |   |  |  |  |
| UniCredit Bank H                  | UniCredit Bank Hungary Zrt. Head Of | 1054 Budapest, |   |  |  |  |
| < UniCredit B                     | lank H                              |                | > |  |  |  |

**Kedvezményezett számlaszáma (IBAN):** Használata nem kötelező, azonban ha kitöltjük, akkor a rendszer ellenőrizni fogja, hogy a számlaszám megfelel-e az IBAN képzési szabályoknak, illetve azt, hogy a megadott kedvezményezetti számlaszámnak megfelel-e. A mezőben megadott IBAN-szám maximum 28 karakter hosszú lehet.

**Egyéb információk a megbízóról:** Nem kötelező kitölteni. A megbízóra vonatkozó egyéb adatok kerülnek ide, amelyek biztosítják a más nevében, illetve a más javára történő átutalások kezdeményezését, fogadását is.

**Egyéb információk a kedvezményezettről:** Kitöltése nem kötelező. A kedvezményezettre vonatkozó egyéb adatok kerülnek ide, amelyek biztosítják a más nevében, illetve a más javára történő átutalások kezdeményezését, fogadását is.

> A kitöltést követően a "**Benyújtás**" gombra kattintva rögzítheti az partnert a sablonokhoz.

| * Subion neve<br>TESCT 20190012                                               | * Sabios corport<br>Defaul<br>Maximális megengedett öszorg                                                                           | * Sation lipusa<br>Trejes - kontacosten mõosultusti 😿<br>Megerõsitäs: Ähtulaisis sabionok 🥯                                                                                                    |                     |
|-------------------------------------------------------------------------------|----------------------------------------------------------------------------------------------------|----------------------------------------------------------------------------------------------------|---------------------|
| Fizzelisi mód stváraztások módosítása                                         |                                                                                                    | A series and a series and a series and a series of the design of the series of the series of the ser | e = Scalasiges mech |
| Tertahlai sainta (Izimta ndositika)<br>779-001<br>Szántaniv<br>CD DEMO 015-69 | A Spelia devizareme<br>HGF - HUNCARDAN FORMT<br>Filerials mód<br>Electro Buszlas<br>Fileria Sposa<br>Bell, Strof Buszlah-KJF Parment |                                                                                                    |                     |
|                                                                               |                                                                                                    |                                                                                                    |                     |

## 7.2 Átutalás keresése, javítása és törlése

Egy korábban rögzített sablon kereséséhez az **Átutalások** menü alatt kattintson az **Sablonok Kezelése** és **Benyújtandó/Módosítandó** gombra.

| 4                                    |                                            |                                                |                         | CitiDirect                                                            |
|--------------------------------------|--------------------------------------------|------------------------------------------------|-------------------------|-----------------------------------------------------------------------|
|                                      | Atutalások Hitelek                         | Jelentések & Lekérdezése<br>Analitika keresése |                         |                                                                       |
| antikezett ügyfél: CITIDIRECT DEMO 1 | Átutalás kezdeményezése                    | Átutalási szolgáltatás                         | 9ta 2016/05/12 11:28:49 | Ogyfél: CITIDIRECT DEI                                                |
|                                      | Fizetés sablonok<br>használatával          | Új Átutalási szolgáltatás<br>kérelem indítása  |                         | Browie ast Message     Kaudine Insteamble                             |
|                                      | Gyors bevitel sabionokból                  | Benyújtandólmódosítandó                        |                         | <ul> <li>Di valutasi messages</li> <li>Rezudiap resenszada</li> </ul> |
| CitiDirect unavailable on Saturday,  | Új kimenő bevitele                         | Engedélyezendő                                 | ncements                |                                                                       |
|                                      | Ellenőrizendő                              | Osszes megtekintese                            |                         |                                                                       |
|                                      | Jóváhagyandó                               |                                                |                         |                                                                       |
|                                      | Köteg jóváhagyás                           |                                                |                         |                                                                       |
|                                      | Elengedés                                  |                                                |                         |                                                                       |
|                                      | Összes átutalás megtekintése               |                                                |                         |                                                                       |
|                                      | Sablonok kazaláza                          |                                                |                         |                                                                       |
|                                      | Új kimenő létrehozása                      |                                                |                         |                                                                       |
|                                      | Benyújtandó/módosítandó                    |                                                |                         |                                                                       |
|                                      | Jovähagyando<br>Összes sabion mectekintése |                                                |                         |                                                                       |
|                                      |                                            |                                                |                         |                                                                       |
|                                      |                                            |                                                |                         |                                                                       |
|                                      |                                            |                                                |                         |                                                                       |
|                                      |                                            |                                                |                         |                                                                       |
|                                      |                                            |                                                |                         |                                                                       |
|                                      |                                            |                                                |                         |                                                                       |
|                                      |                                            |                                                |                         |                                                                       |
|                                      |                                            |                                                |                         |                                                                       |
|                                      |                                            |                                                |                         |                                                                       |
| p.com                                |                                            |                                                |                         | Adatvédelem Felhasználós fe                                           |
|                                      |                                            |                                                |                         | Copyright @ 2007 - 2016 Citigro                                       |
|                                      |                                            |                                                |                         |                                                                       |
|                                      |                                            |                                                |                         |                                                                       |

A **Sablon könyvtár/Sablon művelet** függőben oldalon megjelenik az aktuális sablon könyvtár. A sablonok kereséséhez válasza ki **Az alkalmazott keresési feltételek megjelenítését**.

| Convect Exception address comparatives and a set of the set of the set o                                                                                                    | Colonactigatio                                                                                                    | KAR 1900 PRCKAR (UKT Representations + Protection)<br>50012 (1302 PAIR-RECO) C                                                  | ovilasztott elemei: Nem (Adott időporthan: 2<br>Kedvaminyezett nev<br>TESZT PARTNER                             | Child At the test taken of general<br>Child Direct B<br>Ugyle: omorecon peak<br>Ugyle: omorecon peak<br>U |
|----------------------------------------------------------------------------------------------------|----------------------------------------------------------------------------------------------------|----------------------------------------------------------------------------------------------------|----------------------------------------------------------------------------------------------------|----------------------------------------------------------------------------------------------------|
|                                                                                                    | Conjuncting Processor Prince of Processor Prince of Processor Prince of Processor Prince of Processor Prince of Prince of Prin | KARTAROO 🖗 RCK ARKURT 📓 toggeried Sites + 🔊 inde<br>199712 (1308 GART-GE CO) C<br>S<br>Kastinalisan angeolityszett összeg       | Overlaams •<br>My Messages 1 Overlaastote elemei: Nem (Adott időportbar: 2 Kedvizményezett nev<br>TESZT PARTNER | Stophig & dr in heiddawn repertir<br>CitiDirect B<br>Ogylar, CITDIRECT DEMC<br>Ogylar, CITDIRECT DEMC<br>Ogylar, CITDIRECT DEM                            |
| Convert Rendo È Convert et utat, chi Colorest etti chi Colorest Lutati È Deprug È MUCrepet ( Sedoni<br>etti chi converti consistationi<br>Autorisoni E Sedoni<br>Bernoli Chi Chi Chi Chi Chi Chi Chi Chi Chi Ch                                                                                                    | 2 Roge Footb (2) INCL (6) (2) INCL (6) (2) INCL (7) (2) INCL (7) (7) INCL (7) (7) INCL (7) (7) INCL (7) (7) INCL (7) (7) INCL (7) (7) INCL (7) (7) INCL (7) (7) INCL (7) (7) INCL (7) (7) INCL (7) (7) INCL (7) (7) INCL (7) (7) INCL (7) (7) INCL (7) INCL  | ARK FROD P RCX ARK (LAT R Gogenetic Sites + P) (mini-<br>social 2, 13.00 GMF-01.00) C<br>K<br>Maximalisan eegoolityezett (sszeg | Ovdaasctot elemen: Nem (Adott időgonttan 2<br>Kodvazminyszett nev<br>TESZT PARTNER                              | Soghdy & de haldstern Report<br>CitiDirect B<br>Ogyw. CITDIRECT DEMC<br>Ogyw. CITDIRECT DEMC<br>Demos Reports<br>Utentis Physical<br>Biological, 1310 Gart-61.50)<br>C C C                                                                                                    |
| Inter and outdoor  Inter  Inter and outdoor  Inter  Inter                                                                                                    | Chelescogials<br>(vic sites sofowed) 2016<br>Statues 2 +                                                                                                    | NGGN2, 1300 GMF4PT CO) (C)                                                                                                    | Ovidasztott elemeir: Nem (Adott időportban: 2<br>Kedvezményezett névv<br>TESZT PARTNER                          | CitilDirect B<br>Ogyn: citiblect Dead<br>Ogyn: citiblect Dead<br>Wentis Cityontar<br>Sterosnic, 13.10 Gurt-of.50)                                                                                                    |
| International status     Autualization     Name     Autualization     Autualization     Autual                                                                                                    | Christicate)<br>(Ac white informatic 2010<br>(Ac white informatic 2010<br>(Ac white informatic 2010<br>(Ac white informatic 2010)                                                                                                    | 10012 (100 GMT-0107) C                                                                                                    | Ovilasstot elemei: Nem (Adott időpontban: 2<br>Kedvizményezett nevi<br>TESZT PARTNER                            | CitiDirect B                                                                                                    |
| Oddal     Calchever     Audations     Here     Averables & Landonzous & Station     Page programmers       Minimizenti conflict     Calchever                                                                                                    | Chilanoogab)<br>(K.c. aktor iso(overtik 2016)<br>2016)<br>Statusz 2 +<br>160gozna                                                                                                    | SSI12, 1300 GMF-9100) (*<br>)<br>)<br>Maximilisan negedilyyzett összeg                                                          | Ovidaastoti elemei: Nem (Adott idõpontaan: 2<br>Kedvezmänyszett neve<br>TESZT PARTNER                           | Ugyes omoreci peno<br>Usertis C typend<br>10166612, 13.10 GMT-01.00)                                                                                                    |
| Alexander (Lynffer CTIDRECT DEMO 1 0 silventive begiventivacies kladint a tegudosis silvens begiventivacies da 2016/05/12 11:23:40<br>accogité + Kartantartitis + Sation Honyvätr<br>blom művelet függőben<br>(V) kmeső kiteketezte Benydjatendőmődesitenő overhagyansö 0 Osszes sation megtekistése<br>myújtandómódositandó<br>isi Resterik kmegtekistése<br>Az alkolm neve 1 + Sation Casport Sation figura (1 - 1 / 1)<br>) Sation neve 1 + Detaut Teijes - konstaccian módosilható Fed<br>Sation seve 1 + Detaut Teijes - konstaccian módosilható Fed<br>Sation seve 1 + Detaut Teijes - konstaccian módosilható Fed<br>Sation seve 1 + Detaut Teijes - konstaccian módosilható Fed<br>Sation seve 1 + Detaut Teijes - konstaccian módosilható Fed<br>Sation seve 1 + Detaut Teijes - konstaccian módosilható Fed<br>Sation seve 1 + Detaut Teijes - konstaccian módosilható Fed<br>Sation seve 1 + Detaut Teijes - konstaccian módosilható Fed<br>Sation seve 1 + Detaut Teijes - konstaccian módosilható Fed                                                                                                    | sist akken ustyonnika 2016k<br>Stätuset 2 +<br>Stätuset 2 +                                                                                                    | usisnitz; issan cauri-derison) (2"<br>)<br>)<br>Kantandisan eegoolityezett (sszeg                                               | Ovlasztot elemel: Nem (Adott időpontban: 2<br>Kedvezményezett neve<br>TESZT PARTNER                             | 03/44: CITIDARECT DEMC<br>Compared Television (1994)<br>Compared Television (1994)<br>Compar                                                                                                    |
| szolpiló + Karkantartás + Saldon Nonytár<br>Non művelet függőben<br>(y Ismenő Vidrahozáko<br>Benyújlandó/módosítandó<br>je Maxdenka meglakintése<br>vyújlandó/módosítandó<br>je Maxdenka meglakintése<br>Az alkonnova keresédel felléteke meglesentése<br>vidrahodionidositandó sallonok († -1 / 1)<br>Saldon neve 1.4<br>Saldon seport Saldon fipusa<br>Teles - kontacostan módosítható - Fed<br>f<br>Részetek meglakintése<br>Kervers sablo (köntniso az salon meglelőlésfez kelvencielnt, vagy a jelőlés megszünteléséhez)<br>Mark és figyermeztelő úzo                                                                                                    | (Az atább töljevetű 2016)<br>Státusz 2 +                                                                                                    | Konson (1990) (C)<br>Konson (C)<br>Kasimilikan engedilyezett összeg                                                             | Ovålastott elemei: Nem (Adott idöpontaan 2<br>Kedvezmänyezett neve<br>TESZT PARTNER                             | P Ventis Styontar<br>1960512, 13.10 GutT-01.00)                                                                                                    |
|                                                                                                    | (4.: eliter isfjoretik 2016)<br>Ståtursz 2 +<br>Ståtursz 2 +                                                                                                    | 100/h2 (13:00 Garrier 00) (2<br>)<br>)<br>Kastnálskan snijedélyezett ősszeg                                                     | Ovidaastott elemei: Nem (Adott időpontban: 2<br>Kedvizményezett nev<br>TESZT PARTNER                            | P Mentis P Monta<br>19605/12, 13 10 GMT-01:00) C C<br>9<br>Bettion Aucusto                                                                                                    |
| lon művelet függőben<br>() kimenő literknozási<br>genető literknozási<br>genet                                               | (Az előbendő 2010)<br>Státusz 2 +                                                                                                    | 60012, 1300 GWT-01500) C<br>K<br>Maximilisan engedilyezeti összeg                                                               | Ovlasztott elemek: Nem (Adott időpontban: 2<br>Kedvezményezett neve<br>TESZT PARTNER                            | 면 Mentis 은 Nyonta<br>1916/6/12, 13.10 GMT-01.20) 순 문<br>e<br>Bertitol Autatio                                                                                                    |
| Station Kongelskalden         Jovahssynnö ()         Oszars sakton megetskalden           yüjtandö/mödositandö         Jovahssynnö ()         Oszars sakton megetskalden           välkammazor korgelse földetak megetenlidet         Imagetskalden         Imagetskalden           välkammazor korgelse földetak megetenlidet         Imagetskalden         Imagetskalden           välkammazor korgelse földetak megetenlidet         Imagetskalden         Imagetskalden           välkammazor korgelse földetak megetenlidet         Default         Teijes - konitacattan modosilhatti Fed           Elszteka megtekalden         Default         Teijes - konitacattan modosilhatti Fed           Massetak megtekalden         eview sakton (hättritoon za kation megeteldelsing: keivenciviert, vagy a jetolis megazontelsishet)         Image = Haa és figyermaztet data                                                                                                    | Statusz 2 +                                                                                                    | Kasimálsan engedélyezett összeg                                                                                                 | Ovlasztot elemel: Nem (Adott időpontban: 2<br>Kedvezményezett neve<br>TESZT PARTNER                             | Consolution (1, 1, 1, 1, 1, 1, 1, 1, 1, 1, 1, 1, 1, 1                                                                                                    |
| Vijitandó/módos/itandó<br>Riskotekk megisketise<br>states neve 1.a Sation cooport<br>Sation seve 1.a Sation cooport<br>Sation figuras<br>Testr 20140512<br>Riskotekk megisketise<br>evenes station cooport<br>Sation figuras<br>Testr 20140512<br>Riskotekk megisketise<br>evenes station cooport<br>Sation figuras<br>Testr 20140512<br>Riskotekk megisketise<br>evenes station cooport<br>Sation figuras<br>Testr 20140512<br>Riskotekk megisketise<br>evenes station cooport<br>Sation figuras<br>Testr 20140512<br>Riskotekk megisketise<br>evenes station cooport<br>Sation figuras<br>Fetz<br>Riskotekk megisketise<br>evenes station cooport<br>Sation figuras<br>Fetz<br>Sation figuras<br>Sation figuras<br>Sation fi | Staturez 2 +                                                                                                    | K<br>Maximilisan engeöliyezett összeg                                                                                           | Ovålasztött elemei: Nem (Adott időpontban: 2<br>Kedvezményezett neve<br>TESZT PARTNER                           | Mentés Nyond                                                                                                    |
| Výl (zandoľ /módosi tlandó<br>Riedzink megtekiste<br>glandiomódosilandó satkonok (1 - 1 / 1)<br>Satko neve 1 - Satkon csoport Satkon (pers<br>Satkon myskekte<br>Riedzink megtekiste<br>Riedzink megtekiste<br>Verece skolon (Cathron E: korza a sation megetőlésínez kedvenciánt, vagy a jatólés megszintelésénez)<br>A + Hita és fizyelmeztető úz<br>tersionivciájian                                                                                                    | Státusz 2 🔺<br>dobigocna                                                                                                    | K<br>Maximilisan regedilyezeti összeg                                                                                           | Ovidaastott elemei: Nem (Adott időponttan: 2<br>Kedvizményezett neve<br>TESZT PARTNER                           | Et Mentés Avyonr<br>101605/12, 13:10 GMT-01:00) C                                                                                                    |
| Bitsutelsk megisteritiken           valkalmazort korselse folkfolder megisteritiksen         isteritiken in interventiken         isteritiken interventiken         isteritiken interventiken         isteritiken interventiken         isteritiken interventiken         isteritiken interventiken         isteritiken         isteritike                                                                                                    | Státursz 2 +<br>Módigozna                                                                                                    | K<br>Maximilisan engedityerett összeg                                                                                           | Ovlasstott elemeit: Nem (Adott időpontban: 2<br>Kedvezményezett neve<br>TESZT PARTNER                           | 016/05/12, 13:10 GMT+01:00) 🔮 🕯<br>Bertoid átutalá                                                                                                    |
| z zakolmakost keresési feldételek megindenilése<br>igtandémédesilandé sablonek († - 1 / 1)<br>TESZT 2014051<br>ESZT 2014051<br>Bélaketeke megiteketése<br>Résekteke megiteketése<br>Marine Sablon megitekésénez kesvencként, vagy a jelőés megizintekésénez)<br>Ar +Hba és figvelmeztető úz<br>bisordivszájás                                                                                                    | Stidues 2 🔺                                                                                                    | K<br>Maaimäisan engedilyezett összeg                                                                                            | Gvålasztött elemei: Nem (Adott időpontbar: 2<br>Kedvezményezett neve<br>TESZT PARTNER                           | 016/05/12, 13:10 GMT+01:00) 💰 🕯<br>e<br>Belföldi åtutalåt                                                                                                    |
| jštandómódostkanóś kaktionok († - 1 / 1)<br>Sabion neve (                                                                                                    | Státusz 2 🔺                                                                                                    | K<br>Maximälisan engedélyezett összeg                                                                                           | Ovålasztott elemek: Nem (Adott Időpontban: 2<br>Kedvezményezett neve<br>TESZT PARTNER                           | 8016/05/12, 13:10 GMT+01:00) 🔮 🕯<br>e<br>Belföldi átutalá                                                                                                    |
| rójzandómódonlandó sablonok († . 1 / 1)<br>Sablon neve (                                                                                                    | Státusz 2 🔺<br>Holgozva                                                                                                    | K<br>Maximälisan engedélyezett összeg                                                                                           | Oválasztott elemel: Nem (Adott időpontbar: 2<br>Kedvezményezett neve<br>TESZT PARTNER                           | e Belföldi átutalás                                                                                                    |
| Sabion neve 1.4         Sabion coopert         Sabion tipusa           TES27 20100512         Default         Tejes - ionitacosthan modosithats         Feld           8         Riskutetek megtekintése         Externet sabion (Kattinson az kona a sabion megetöléséhez kedvenciként, vagy a jetölés megszüntetéséhez)         A = Hita és figyelmeztető úzo                                                                                                    | Státusz 2 🔺<br>Idolgozva                                                                                                    | Maximálisan engedélyezett összeg                                                                                                | Kedvezményezett neve<br>TESZT PARTNER                                                                           | e<br>Beiföldi átutalás                                                                                                    |
| ES2T 20160512 Default Teijes - Iontilizoatian módosithadó Feld Résultent megtalatentése evence sablen (Xainton a: sionra a sabion megalólésienc: kedvenciánt, vagy a jelüés megazüntetéséhec) 🛕 = Hita és figyelmeztető úz töszöndváljalo                                                                                                    | idolgozva                                                                                                    |                                                                                                    | TESZT PARTNER                                                                                                   | Beiföldi átutalás                                                                                                    |
| Riszlatek megtekintése<br>evenes sabon (Kalmison a: Konra a sabon megetőlésínez kelvenciánt, vogy a jasílés megszünteléséhez)<br>A = Hita és figvelmeztelő üzt<br>szásoncsájlan                                                                                                    |                                                                                                    |                                                                                                    |                                                                                                    |                                                                                                    |
| Reszletek megtekintése<br>dvenc sablon (Kätriton z Roma a sablon meglebléséhez kedvenciánt, vagy a jelölés megazinteléséhez) 🛕 = Hita és figyelmeztelő úzo<br>szkondrukájaon                                                                                                    |                                                                                                    |                                                                                                    |                                                                                                    | >                                                                                                    |
|                                                                                                    | zanet jatós 💽 = Egyéb műveletek                                                                                                    |                                                                                                    |                                                                                                    |                                                                                                    |

> A Kedvezményezett neve vagy Sablon neve megadása után válassza a Keresést.

₹ 100% · //

| ALL THERE PRESENTED IN THE PRESE                                                                                                    |                                                      |                                                    |                                                     |                                                       |                                                                                      |                                               |
|----------------------------------------------------------------------------------------------------|------------------------------------------------------|----------------------------------------------------|-----------------------------------------------------|-------------------------------------------------------|--------------------------------------------------------------------------------------|-----------------------------------------------|
| DIDIrect BE-PROD @ OBDirect BE-UAT1 cft ObDirec                                                                                                    | ct-PTE citi CitDirect-UAT31 ∂ Delphi uj ∂ EBÜKI      | eport (london IC) ∂ Web Sice Gallery -             | Google Forditó @ NICE-Regi @ NICE-Uj @ RCX AIX PROD | ∂ RCX AIX UAT 📴 Suggested Sites 🔹 🤪 Web Sice Gale     | ry •                                                                                 |                                               |
| ury and Trade Solutions                                                                                                    |                                                      |                                                    | TAMAS GYORFI                                        |                                                       | My Messages 🚺 Segítság A                                                             | z én beállításaim – Kijelentke                |
| ř –                                                                                                    |                                                      |                                                    |                                                     |                                                       |                                                                                      | CitiDirect BE                                 |
| idal CitiDirect Szolgáltatások Átutalás                                                                                                    | uck Hitelek Jelentések & Leké<br>Analitika k         | rdezések és Fáji szolgáltatások.<br>eresések       | Önkiszolgáló                                        |                                                       |                                                                                      |                                               |
| ntkezett ügyfél: CITIDIRECT DEMO 1 0 sikertel                                                                                                    | len bejelentkezési kísérlet a legutolsó sikeres beje | vientkezés óta 2016/05/12 11:28:49                 |                                                     |                                                       |                                                                                      | Ogyfél: CITIDIRECT DEMO                       |
| tolgáló + Karbantartás + Sabion könyvtár                                                                                                    |                                                      |                                                    |                                                     |                                                       |                                                                                      |                                               |
| on művelet függőben                                                                                                    |                                                      |                                                    | (Az alábbi időporttár 2016/05/12_13.0               | 9 GMT+01 00) (4                                       |                                                                                      |                                               |
| j kimenő létrehozása Benyújtandó/módosítar                                                                                                    | ndó Jőváhagyandó () Összes sablon me                 | rtekintëse                                         |                                                     | >                                                     |                                                                                      |                                               |
| /úitandó/módosítandó                                                                                                    |                                                      |                                                    |                                                     |                                                       |                                                                                      | 😫 Mentés 🚑 Nyomtati                           |
| Részletek megtekintése                                                                                                    |                                                      |                                                    |                                                     |                                                       |                                                                                      |                                               |
| to the stand of                                                                                                    |                                                      |                                                    |                                                     |                                                       |                                                                                      |                                               |
| creates conspecte                                                                                                    |                                                      |                                                    |                                                     |                                                       |                                                                                      |                                               |
| ezményezett neve                                                                                                    | Sabion neve                                          | Terhelendő száma szi                               | ima                                                 |                                                       |                                                                                      |                                               |
|                                                                                                    | TE07T 20160512                                       | fx                                                 | AA 4                                                |                                                       |                                                                                      |                                               |
| Jx                                                                                                    | 12021 20100512                                       |                                                    |                                                     |                                                       |                                                                                      |                                               |
| ak kedvencek megjelenítése                                                                                                    | 1232120100312                                        |                                                    |                                                     |                                                       |                                                                                      |                                               |
| Jx<br>sak kedvencek megjelenítése                                                                                                    | 120100012                                            |                                                    |                                                     |                                                       |                                                                                      |                                               |
| J×<br>sak kedvencek megjelenitése<br>bb keresési opció megjelenit<br>medit Visszaállítás                                                                                                    | 1632120100312                                        |                                                    | <u> </u>                                            |                                                       |                                                                                      |                                               |
| ak kedvencek megjelenítése<br>ob keresési opció megjelenít<br>seés Visszaállítás 2                                                                                                    | 1652120100312                                        |                                                    | -                                                   |                                                       |                                                                                      |                                               |
| JK<br>sak kedvencek megietenlése<br>bb keresési opció megieten<br>gister<br>Visszaállítás<br>2                                                                                                    | 16061420100012                                       |                                                    | <b>-</b>                                            | ri dende                                              | a stanuto Name - (Adulti Jalianathano 2018/02/17) 1                                  | 100000 <b>1</b>                               |
| Asik kedvencek megjelenilése<br>bob kereski opcik megjeleni<br>réšes Vinszaáltiás<br>rújtandótmódosítandó sabionok (h. 1/1)                                                                           | 12521 4010012                                        |                                                    | ~-                                                  | Kvalaazto                                             | t elemek: Nem (Adott köspontbar: 2016/05/12, 1:                                      | 3:10 GMT+01:00) 🗳 🙀                           |
| Ak kedvencek megelenikée<br>le keresési opció megeleni<br>sés Visszallitás<br>újtandůmódosilandó sabironi (n. 1 / 1)<br>Sáblon reve 1.4                                                               | Sation caoport                                       | Sablon Tipusa                                      | Stitusz 2.4                                         | Kválasto<br>Maximálisan engedélyezett ősszeg          | t elemek: Nem (Adott időponthan 201605/12, 12<br>Kodvezményezett neve                | 3:10 GMT+01:00) 🕹 🤕                           |
| Ak kedvencek megjelenités<br>ak kedvencek megjelenités<br>ak keresési opció megjeleni<br>més Visszalitiks<br>Visszalitiks<br>Zijandómódosilandó sabionó (fk. 1/1)<br>Sabion neve 1.a<br>EEZT 20160512 | Sabion caoport<br>Default                            | Sabion lípusa<br>Teijes - korlátozotan módosítható | Státusz 7 +<br>Pedolgocna                           | Kokkasto<br>Maximällisan engedälyszett összeg<br>TESJ | t elemei: Nem (Adoti lööponttaan 201605/12, 1:<br>Kodivazmänyezett neve<br>T PARTNER | 3:10 GMT+01:00) 👶 🎡<br>Beitöidi áhutalás<br>> |

- Módosításhoz a kiválasztott Sablon nevére kattintson, vagy jelölje meg és nyomja meg a Részletek megtekintése gombot.
- > Módosítsa az adatokat, majd nyomja meg a **Benyújtás** gombot.
- > Vagy a sablon törléséhez nyomja meg a **Törlés** gombot.

| CitiDirect BE () -  ie                                                                                             |                                                                                                    |                                                                                                    | 5×                                    |
|----------------------------------------------------------------------------------------------------|----------------------------------------------------------------------------------------------------|----------------------------------------------------------------------------------------------------|---------------------------------------|
| 🕒 🕞 💌 🌠 https://portal.dtidirect.com/portal/welcome/ind                                                            | iex 🔎 🖬 Citigroup Inc. [US] 😚 🧭                                                                                              | ChDrect BE () ×                                                                                                    | 6 ★ ∅                                 |
| File Edit View Favorites Tools Help                                                                                |                                                                                                    |                                                                                                    |                                       |
| 🙀 🕖 OSDIrect BE-PROD 🕘 OSDIrect BE-UAT1 🕅 OSDIrect                                                                 | -PTE citi CitDirect-UAT31 a Delphi uj a EBÜK report ( londor                                                                 | 1C) 🖗 Web Sice Galery • 🖉 Google Fordhá 🖉 NICE-Regi 🖗 NICE-Uj 🖉 RCK AIX PRCO 🕘 RCK AIX UAT 🤰 Supposted Sites • 🖉 Web Sice Galery • |                                       |
| Benyújtás Törlés Mégsem                                                                                            |                                                                                                    |                                                                                                    | ^                                     |
| Sabion részletek                                                                                                   |                                                                                                    |                                                                                                    | szükséges mezők                       |
| Sabion neve TESZT 20160512                                                                                         | Sablon csoport  Default  Maximália menengedett összen                                                                        | * Sablon tipusa<br>Telje Jordacostha mõdosilhats                                                                                   |                                       |
| ☆ Megjelölés kedvencként<br>Utolsó használat dátuma<br>—                                                           |                                                                                                    | Feldogozva                                                                                                    |                                       |
| Fizelési mód Kiválasztások módosítása                                                                              |                                                                                                    |                                                                                                    | Szükséges mezők                       |
| Terhelisi azanla (Scanla módositasa)<br>779401<br>Settebol<br>Co DENIO 015-EB<br>Fisik reve<br>BLOAREST<br>CTIBANK | A facels devicaneme<br>H-UF-H/NOARAN FORNT<br>Fizetis and<br>boftod stands<br>Fizetis types<br>bef. fornt autoalsHUF Payment | A fixetós ószzege                                                                                                    |                                       |
| Belföldi átutalás                                                                                                  |                                                                                                    |                                                                                                    | Összes megnyitása D                   |
| ∑ Közlemény                                                                                                    |                                                                                                    |                                                                                                    | <ul> <li>Szükséges mezők</li> </ul>   |
| <ul> <li>Kedvezményezett részletezése</li> </ul>                                                                   |                                                                                                    |                                                                                                    | <ul> <li>= Szükséges mezők</li> </ul> |
| Kedvezněnyezett neve TESZT PARTNER Partnerek közti egyedi azonosító NOTPRO/IDED                                    | Pénzforgalmi jelzőszám<br>10918001 étő<br>Kedvezményezett bank neve<br>UniCredit Bank Hungary Zrt. Head Of étő               | Kedvezményezett számlaszáma     Kedvezményezett számlaszám (IBAN)                                                                  | (version)                             |
| > Egyéb információk a kedvezményezettről                                                                           |                                                                                                    |                                                                                                    |                                       |
| > Egyéb információk a megbizóról                                                                                   |                                                                                                    |                                                                                                    |                                       |
| Benyújtás Törlés Mégsem                                                                                            |                                                                                                    |                                                                                                    |                                       |
| S << Feladatlista benyújtása/módosítása                                                                            |                                                                                                    |                                                                                                    |                                       |
|                                                                                                    |                                                                                                    |                                                                                                    | *<br>*                                |

Bízunk benne, hogy a CitiDirect BE<sup>SM</sup> oldal és a részben megújult CitiDirect Online Banking rendszer nyújtotta előnyöknek köszönhetően még könnyebben használja majd szolgáltatásainkat. A rendszert érintő újításokat, változásokat illetően kérjük, kísérje figyelemmel a CitiDirect Közérdekű üzeneteket, illetve a weboldalunkon megjelenő információkat. Kérjük, bővebb tájékoztatásért hívja Telefonos Ügyfélszolgálatunkat a +36 40 200 400 telefonszámon, Ügyfélszolgálati kapcsolattartóját vagy az EB HelpDesk vonalát a +36 1 374 5518 telefonszámon.